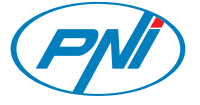

# Video doorphone with IP

# **PNI House 900**

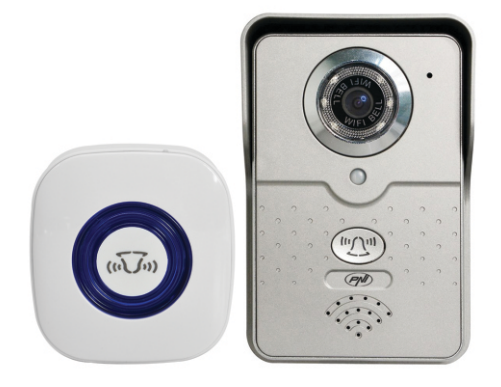

# 1. Main features

- Simple and attractive design
- Smartlink technology for easy settings
- H.264 video compression
- HD 720P image
- Night vision due to the included 6 IR LEDs
- IR-CUT
- Full Duplex audio between outside unit and smartphone trough dedicated app
- Noise and echo canceling function
- Supports local recording on a micro SD memory card of max 64GB (acquired separately)
- · Supports picture taking and storing on smartphone
- · Yoosee dedicated app for Android and iOS devices
- · Wireless or cable connection to the internet
- PIR sensor included
- Indoor bell with 52 tones
- · Supports lock connection and remote control trough dedicated app
- The pack includes one outdoor unit with video camera and an indoor bell
- IP66 waterproof outdoor unit

# 2. Device description

#### Indoor bell

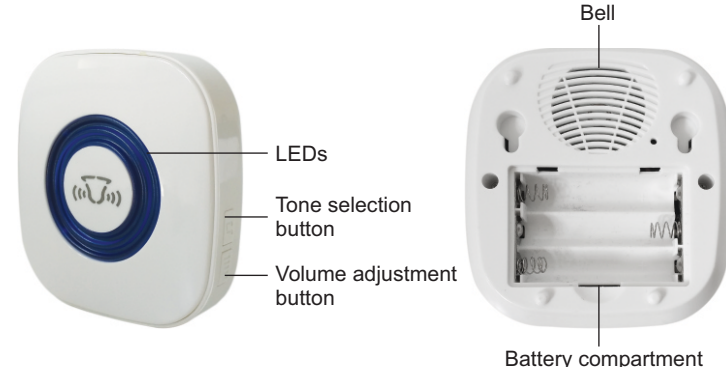

# Outdoor unit (video camera)

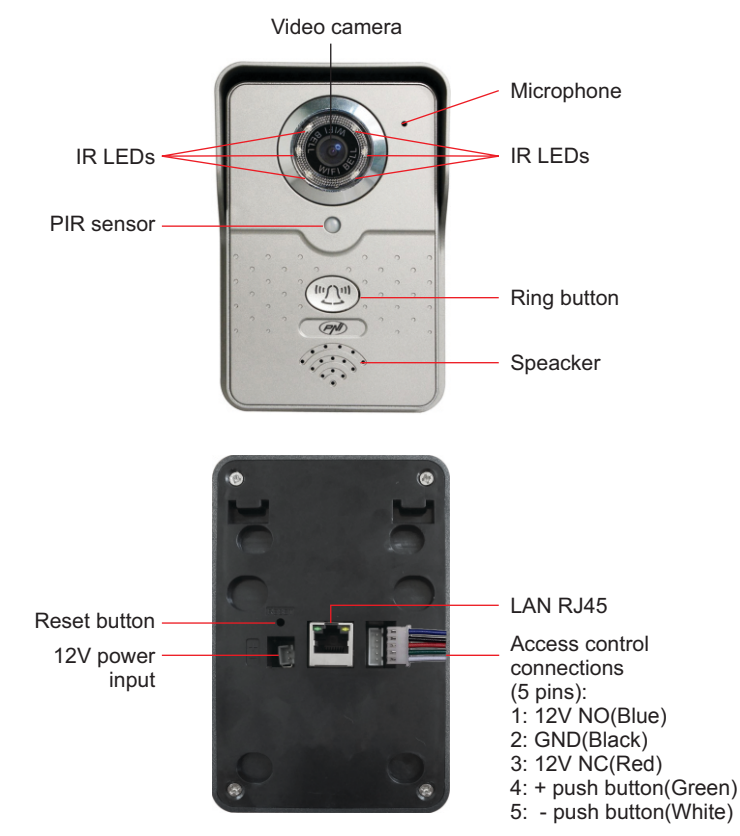

Access control connections (5 wires):

- 1 + 2 pins: NO(12V) Circuit to connect a Fail Secure lock
- 2 + 3 pins: NC(12V) Circuit to connect here a Fail Safe lock
- 4 + 5 pins: connect here a push button

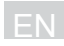

#### Installation sugestions

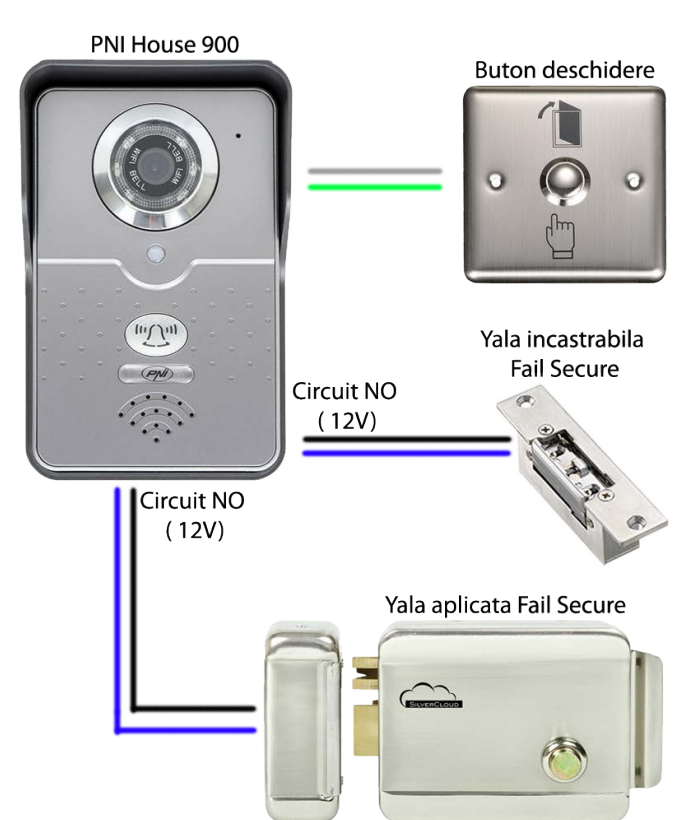

Note: If you wish to use the device in a more complex access control system that includes a lock and/or push button we recommend calling an authorized person with knowledge in the field, and can understand and conect technical terms and schematics.

# 3. Memory card installation

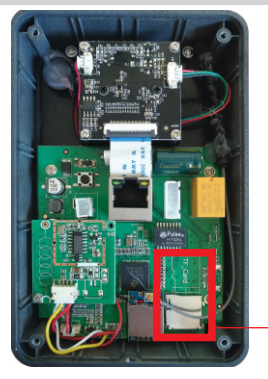

The outdoor unit support local recording of images on a micro SD memory card that you can buy separately. We recommend using class 4 or higher max 64GB memory card.

To insert in the memory card in the outdoor unit you have to remove the 4 screws on the back of the unit then insert the card in the dedicated slot in the indicated direction on the main board.

Memory card slot

**Note:** If the product has a seal on one of the screws you can remove it to insert the memory card without losing the warranty of the product.

#### 4. Mounting the device

**ATTENTION:** We recommend setting and testing the product before drilling any holes in the wall.

#### Indoor bell:

- measure the distance between the back holes of the bell then insert 2 nails in the wall according to that distance
- hang the bell on the wall on the 2 nails

#### Outdoor unit:

- · remove plastic cover of the unit by removing the bottom screw
- place the plastic cover on the wall and mark the holes with a pencil
- drill holes in the wall on the marks then insert pegs in them
- · place the plastic cover on the wall with the screws included
- place the outdoor unit in the plastic cover and fasten it with the bottom screw

**Note:** If you wish to use the device in a more complex access control system that includes a lock and/or push button we recommend calling an authorized person with knowledge in the field.

#### 5. Adding and accessing the device from a smartphone

The device can be remotely accessed from a smartphone or tablet trough the internet and the dedicated **Yoosee** app (available for Android and iOS).

**1. Download and install** the app from Google Play or App Store searching **Yoosee app** or by scanning the bellow code:

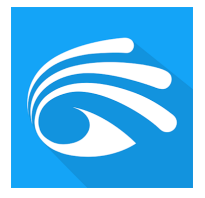

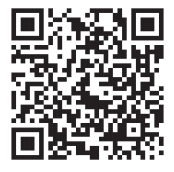

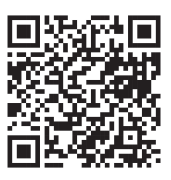

Android

iOS

2. Create a new user account: select "Register by email" option then insert your email address and the desired password.

| Login                     | Register               |
|---------------------------|------------------------|
| By Mobile     By Email/ID | By Mobile     By Email |
| +1 America                | Next                   |
| Account                   |                        |
| password                  |                        |
| Login                     |                        |
| register                  |                        |
| Forget your password?     |                        |

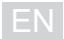

# Wifi connection method:

| Device list +                          | Smartlink                                                                                       | Smartlink                     |
|----------------------------------------|-------------------------------------------------------------------------------------------------|-------------------------------|
| (••) Smartlink                         | Power On                                                                                        | Camera needs Wi-Fi to connect |
| Manual Add                             |                                                                                                 | Acasa-WIFI                    |
| Live-view                              |                                                                                                 | Please input Wi-Fi password   |
|                                        |                                                                                                 |                               |
|                                        | Power on,wait for the connection sound from camera<br>If you do not hear the sound,please reset |                               |
|                                        |                                                                                                 |                               |
|                                        |                                                                                                 |                               |
|                                        |                                                                                                 |                               |
| L III III III III III III IIII IIII II | Next                                                                                            | Next                          |

- Press "+" button then select "Smartlink" option.
- Power the outdoor unit then press "Next".
- Insert the WiFi network password (make sure the phone is connected to the same Wifi network you wish to use the device with). Press Next.

| Smartlink                                                    | Add Device Save                   | Device list              | +   |
|--------------------------------------------------------------|-----------------------------------|--------------------------|-----|
| Wating for connection                                        | 2402730 >>                        | Camera test              |     |
| $\bigcirc$                                                   | Cam2402730                        | online                   |     |
| $\bigcirc$                                                   | Please input device password weak | 6 😲 🗅 🐵                  | ø   |
| U                                                            |                                   |                          |     |
| Connecting<br>Please be patient, connection is complete soon |                                   |                          |     |
|                                                              |                                   |                          |     |
|                                                              |                                   | Device Message Images Mo | ore |

- Wait for the device to connect.
- Once found the device, on the screen will appear a new window where you can insert a name for the device and it's access password (default password is **123123**). Select "Save".

If the procedure was successful you will be able to see the image from the device on the screen and the Online status. **Notes:** 

- Use Smartlink option only after powering the device
- Because of the complex auto-configure procedure and interferences you will maybe need to try the procedure a few times before succeeding Start the procedure again after resetting the device.
- Smartlink option does not support Wi-Fi 5G

**Reset procedure**: press the reset button for 10-20 then wait 60 sec for the device to restart.

# LAN connection method :

- Power the outdoor unit
- Connect the outdoor unit to the local LAN network (trough a router or switch) using an ethernet cable
- Make sure the phone is connected to the same network as the outdoor unit (wireless router).
- Open App on phone

- The app will look and find the devices in the same network automatically Select the device
- Press + button to add the device then insert a name for it and it's access password (default password is 123123). Select "Save".
- If the procedure was successful you will be able to see the image from the device on the screen and the Online status.

Note: Repeat the procedure if it did not work.

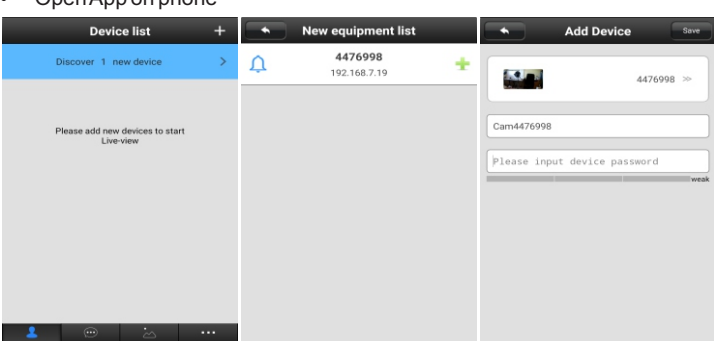

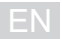

When using LAN connection you can also use "**Manual Add**" option to add the device in the app using the information on the back label of the device.

- Power the outdoor unit
- Connect the outdoor unit to the local LAN network (trough a router or switch) using an ethernet cable
- Make sure the phone is connected to the same network as the outdoor unit (wireless router). Open App on phone
- Press + button then select "Manual Add" option.
- Insert the ID found on the back of the unit, desired name and access password (default password is **123123**). The ID and password of the product are on label on the back of the outdoor unit.
- If the procedure was successful you will be able to see the image from the device on the screen and the Online status.

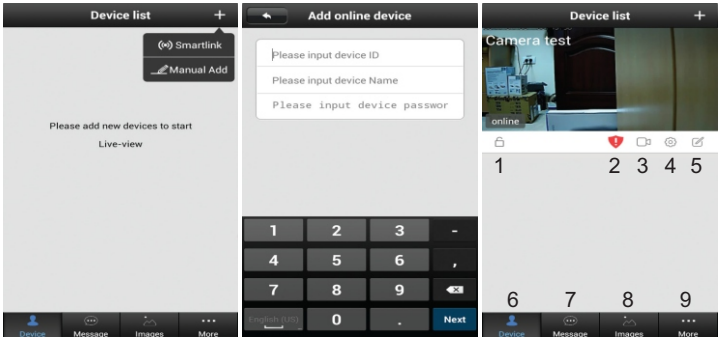

Available option in the preview window: 1 - arm/disarm system; 2 - change password alert; 3 - view recordings (on the memory card); 4 - camera settings; 5 - edit camera; 6 - device list; 7 - event log; 8 - view captured photos (stored on phone); 9 - general settings;

**Camera access password:** After a few times the app will ask you to change the camera access password for security reasons. To do this access the camera settings. White the new password on a piece of paper in case you forget it. To reset the password, in case you forgot it, you have to reset the device then redo the configuration in the app from the beginning.

**Delete device:** long press on the image of the device then select "Delete" option.

#### 6. Using instructions

When someone comes to visit and presses the call button on the outdoor unit you will receive an alert on your phone, similar to a phone call.

**ATTENTION:** You have to have your phone connected to the internet and the app on to be able to receive alerts from the device.

To access the device during an alert glide your finger on the screen to the green button. You will be able to see the live image from the device on the screen and have access to a few option described bellow.

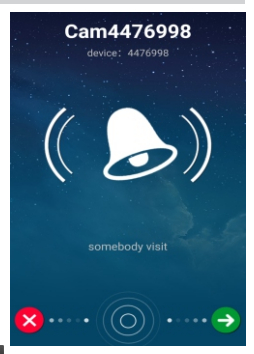

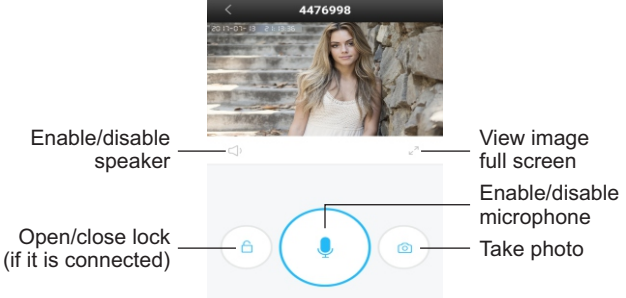

Full screen view:

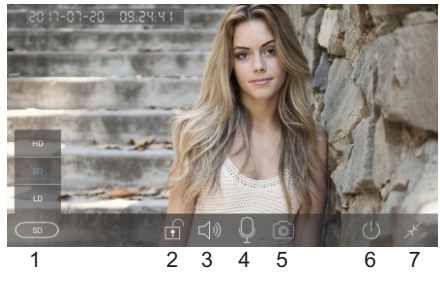

- 1 select image resolution
- 2 open/close lock
- 3 enable/disable speaker
- 4 enable/disable
- microphone
- 5 take photo
- 6 go back to device list
- 7 go back to previous menu

#### 7. Camera settings

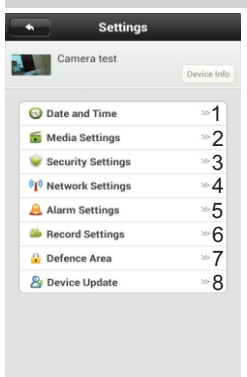

1 - date and time settings

2 - media settings: video format, volume adjustment and reverse image

3 - security settings: change admin and guest password

4 - network settings: select LAN or Wifi connection

**5** - alarm settings: enable/disable motion detection alerts. Attention: this function works only when the system is armed (the lock bellow the image is closed)

6 - record settings:

**Manual recording**: the device will record on the SD card if you move the "Record switch" to the right. The manual record file will have the letter "**M**" in it's name.

Alarm recording: the device will record on the SD

card when detecting movement. The alarm  $\bar{\mbox{record}}$  file will have the letter "A" in it's name.

**Scheduled recording**: he device will record on the SD card according to the schedule. The programmed record file will have the letter "**S**" in it's name.

7 - this option is not available for this device

8 - device update (only if you have an update file from the manufacturer)

# 8. Motion detection

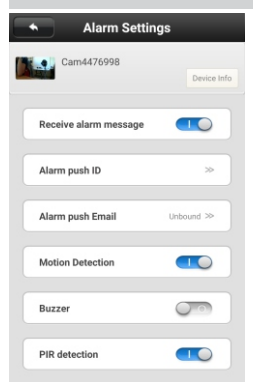

To use the motion detection function you need to make sure the system is armed (the lock bellow the image is closed, press on it to close it) then enable the alarm settings like in the picture.

the device can also send photos to an email account when detecting movement. To do this select "Alarm push Email" option then insert necessary information according to your email account.

**Example:** for @gmail.com accounts use smtp.gmail.com and 465 comm port.

Hi3518F

#### **Outdoor unit (camera)**

Chipset Image sensor Video resolution lens View angle Min ilumination Audio Video compression White balance Infrared IR | FDs **IR-CUT** Network connection Supported protocols Wireless standard Supported IP adress Alarm Slot de card Power Reset button Using temperature Using humidity Storage temperature Storage humidity Waterproof standard Unit size

#### Indoor bell

Communication frequency Communication distance Tones Power Unit size 433 MHZ up to 100m in open space 52 3 x AAA battery 79 x 85 x 25 mm

CMOS 1280x720 px f: 2.5mm. F:2.4 110° 0.1Lux Full duplex: built in speaker and microphone H 264 Automatic Automatic 6 pcs Automatic RJ-45 10/100Mbps TCP/IP,UDP,SMTP,DHCP,UPnP,P2P,ONVIF 802.11 b/a/n Static or dynamic Motion detection Micro SD max 64GB 12V / 1.5A DC Da -26°C ~ +60°C 10% ~ 80% (no condensation) -10 ~ 60°C  $0\% \sim 90\%$  (no condensation) IP66 132 x 86 x 28 mm

EN

# 1. Allgemeines

- Einfaches und attraktives Design
- Technologie Smartlink füreinfache Einstellung
- Video Kompression H.264
- Gutes Bild HD 720P
- Nachts Sichtbarkeit mittels 6 LED IR, eingebaut
- Funktion IR-CUT
- Full Duplex Kommunikation zwischen inneren Einheit und Smartphone mit App
- Funktion Annullierung Widerhall und Hintergrundgeräusch
- Lokale Aufnahme auf Kartei SD max. 64 (separat geliefert)
- Macht und speichert Bilder auf dem Smartphone
- App Yoosee kompatible mit Android und IOS
- Internetverbindung, drahtlos, oder durch Kabel
- Bewegungssensor eingebaut
- Innere Klingel mit 52 Melodien
- Öffnet das Schloss von weit mittels App
- Inbegriffen innere Klingel und äußere Einheit für Video Kamera
- Widerstand gegen Feuchtigkeit und Gewitter laut Standard IP66

# 2. Beschreibung

# Innere Klingel

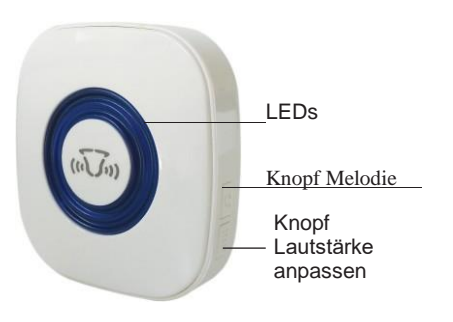

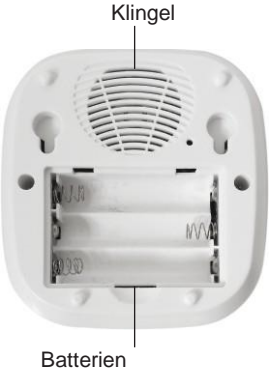

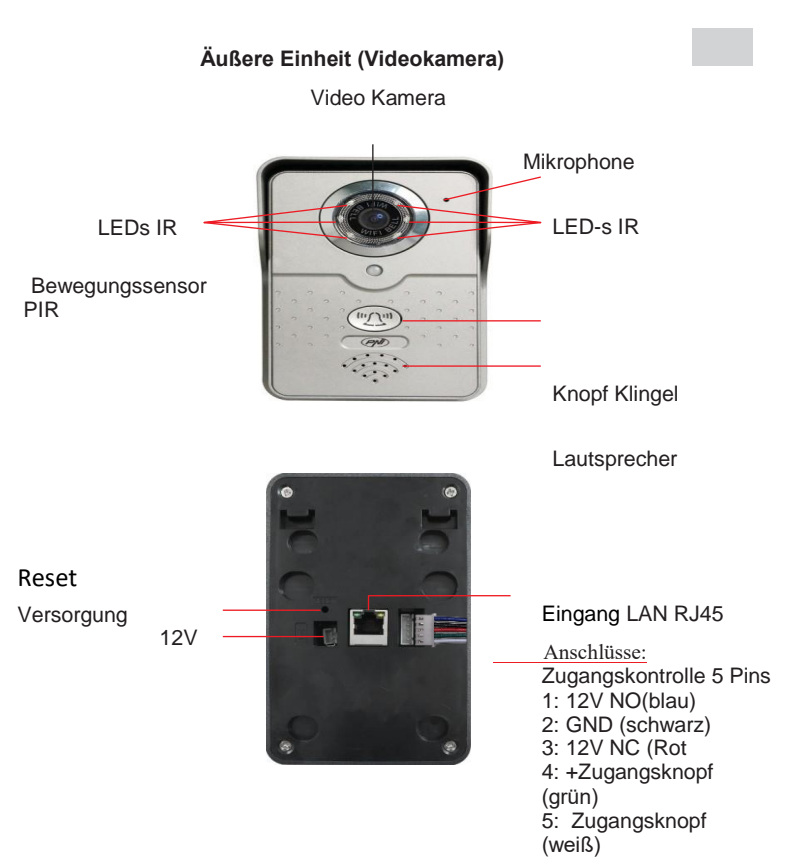

Zugangskontrolle Verbindungen 5 Drähte

- Pins 1 + 2: Steuerung NO (12V) verbinden Sie das Schloss Fail Sail an den 2 Pins
- Pins 2 + 3: Steuerung NC (12V) verbinden Sie das Schloss Fail Sail an den 2 Pins. Pins 4 + 5: verbinden Sie den Zugangsknopf an den 2 Pins

# Montage

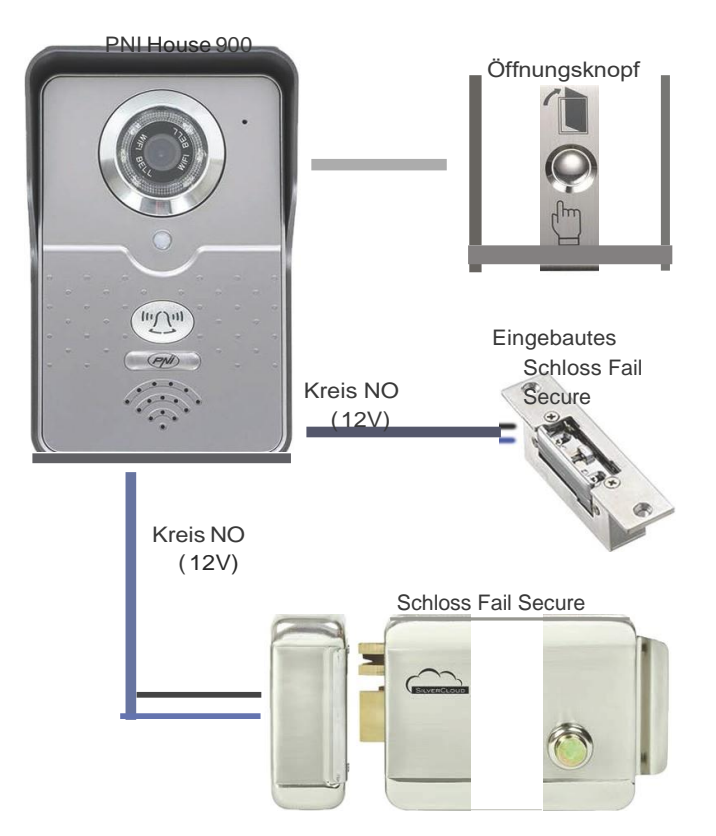

**Hinweis:** es ist zu empfehlen, dass Sie einen autorisierten Service suchen, der Ihnen mit der Nutzung und Montage der Anlage hilft, und der alle technischen Begriffen richtig versteht und anwendet.

#### 3. Installierung Speicherkartei

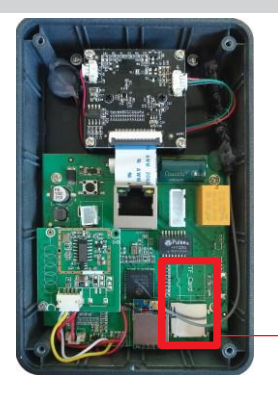

Die äußere Einheit nimmt Bilder auf, die die Video Kamera sendet und speichert sie auf eine Kartei MicroSD, die separat geliefert wird. Die Kartei trägt Karteien Klasse 4 oder größer und hat eine Höchstkapazität von 64GB.

Um die Speicherkartei einzuführen, entfernen Sie die 4 Schrauben auf der Rückseite der äußeren Einheit, dann nehmen Sie den Deckel heraus. Führen Sie die Kartei in der Grundplatte ein.

Slot Speicherkartei und Richtungsanzeiger

Hinweis: Wenn das Produkt einen Siegel auf einer Schraube hat, brechen Sie den Siegel um die Kartei einzuführen und ohne die Garantie zu verlieren.

#### 4. Montage Gerät

Achtung: Stellen Sie das Gerät ein und testen Sie das Gerät bevor Sie an der Wand einbauen.

#### **Innere Klingel:**

- Messen Sie die Strecke zwischen den Löchern auf der Rückseite der Klingel und fügen Sie in der Wand zwei Nägeln oder Hochschrauben ein, bewahren Sie die gemessene Strecke.
- Befestigen Sie die Klingel an der Wand

# Äußere Einheit:

- Entfernen Sie den Plastikschutz auf der Rückseite der äußeren Einheit, nehmen Sie die Schraube heraus.
- Hängen Sie den Plastikschutz an der Wand, wo Sie die Anlage einbauen wollen, markieren Sie mit einem Stift die Löcher und die Drähte.
- Bohren Sie in der Wand wo Sie vorher markiert haben, fügen Sie die Dübel ein. Verbinden Sie entsprechend (Versorgung, Internet, Schloss, Zugangsknopf)
- Befestigen Sie den Plastikschutz an der Wand mit den Schrauben
- Positionieren Sie die äußere Einheit in den Plastikschutz und schrauben Sie zurück die untere Schraube.

**Hinweis:** es ist zu empfehlen, dass Sie einen autorisierten Service suchen, wenn Sie ein System mit Schloss und Zugangsknopf benutzen.

#### 5. Hinzufügen und Gerät abrufen vom Handy

Sie können das Gerät fernbedienen von Ihrem Smartphone oder von Ihrem Tablett mittels Internet oder der App PNI Smart Phone (verfügbar für Android und iOS)

**1. Laden Sie die App herunter und installieren Sie die App** von Google Play oder App Store, suchen Sie nach **Yoosee** und scannen Sie folgenden Kode:

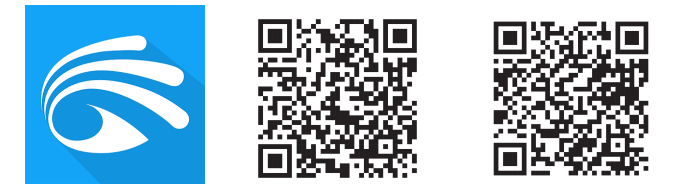

Android

iOS

**2. Machen Sie ein Nutzerkonto:** wählen Sie die Eintragungsoption per Email. Geben Sie Ihre Adresse ein und das gewünschte Passwort.

| L         | ogin                  | Regi      | ster       |
|-----------|-----------------------|-----------|------------|
| By Mobile | By Email/ID           | By Mobile | 🖲 By Email |
| +1        | America               | Ne        | kt         |
| Account   |                       |           |            |
| password  | 8                     |           |            |
|           | ogin                  |           |            |
| re        | gister                |           |            |
|           | Forget your password? |           |            |

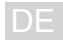

# Anschluss durch WiFi:

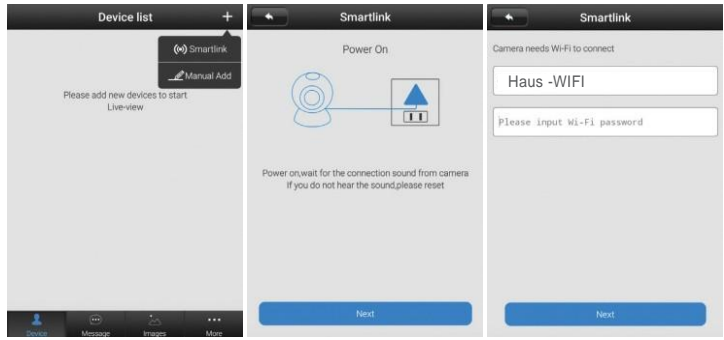

- Drücken Sie "+" dann wählen Sie "Smartlink".
- · Versorgen Sie die äußere Einheit und drücken "Next".
- Geben Sie das Passwort ein f
  ür WiFi Netzwerk (pr
  üfen Sie ob Ihr Handy am WiFi Netzwerk verbunden ist.) Dr
  ücken Sie Next.

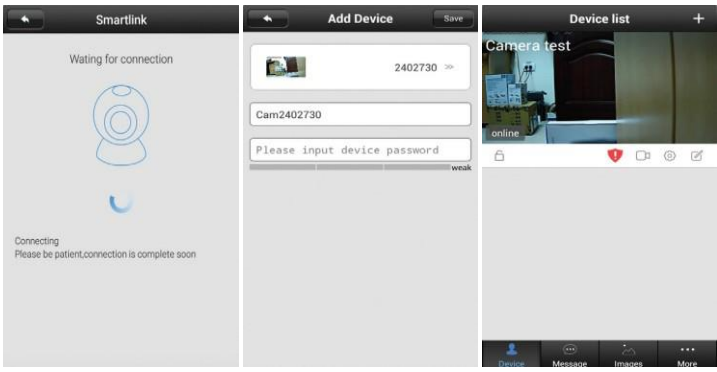

- Warten Sie bis die Anlage angeschlossen ist.
- Auf dem Bildschirm erscheint das Interface, wo Sie einen Namen eintragen können und wo Sie Ihr Passwort eingeben können (implizit 123123). Wählen Sie Save (Speichern)

Wenn das Hinzufügen erfolgreich war, auf dem Bildschirm können Sie das übertragene Bild visualisieren und den Status Online. Hinweis:

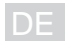

- Benutzen Sie Smartlink, nur nachdem Sie die Einheit versorgt oder neu eingestellt haben.
- Wegen eines komplexen Verfahrens für Konfigurierung und Interferenzen, ist es möglich, dass das Hinzufügen vom ersten Versuch nicht gelingt. Machen Sie noch einmal die Schritte Versorgung und neue Einstellung.
- Smartlink trägtkeine WiFi5G Verbindung.

**Neue Einstellung:** drücken Sie den Knopf für 10-20 Sekunden dann warten Sie 60 Sekunden, bis es neu startet.

#### Anschlussmethode der Sprechanlage an LAN Netzwerk:

- Versorgen Sie und stellen Sie die äußere Einheit neu ein.
- Verbinden Sie die Einheit am lokalen Netzwerk (in Router oder Switch) mittels Ethernet Kabels
- Pr
  üfen Sie, dass das Smartphone am selben Netzwerk mit der Kamera verbunden ist. (Router drahtlos). Öffnen Sie die App.

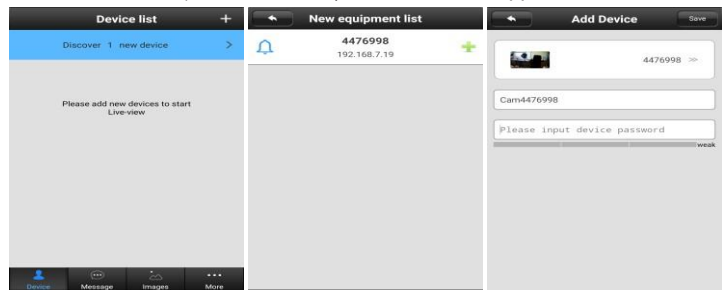

- Die App sucht und findet automatisch das Netzwerk. Wählen Sie die App.
- Im neuen Interface drücken Sie + um das Device hinzufügen. Im Bildschirm erscheint das Interface, wo Sie den Namen einstellen können und wo Sie das Passwort eingeben können (123123). Wählen Sie "Save".
- Wenn das Hinzufügen erfolgreich war, im Bildschirm können Sie das übertragene Bild visualisieren und den Status Online.

Hinweis: Wiederholen Sie das Verfahren, wenn es noch nicht geklappt hat.

Wenn Sie eine Verbindung durch den Kabel machen, können Sie das Gerät in der App auch manuell hinzufügen, durch "Option Manuell hinzufügen." Dazu lesen Sie die Anweisungen auf der Etikett auf der Rückseite der äußeren Einheit.

- Versorgen Sie oder stellen Sie die äußere Einheit neu ein.
- Verbinden Sie die Einheit ans lokale Netzwerk (in Router oder Switch) mittels eines Ethernet Kabels.
- Pr
  üfen Sie, dass das Smartphone am selben Netz als die Kamera verbunden ist. (Router drahtlos)
- Drücken Sie "+" und wählen Sie "manuell Hinzufügen."
- Geben Sie ID ein, einen Namen und das Zugangspasswort (implizit 123123). Sie finden Passwort und ID auf der Etikett auf der Rückseite der äußeren Einheit.
- Wenn das Hinzufügen erfolgreich war, können Sie im Bildschirm das übertragene Bild und den Status Online visualisieren.

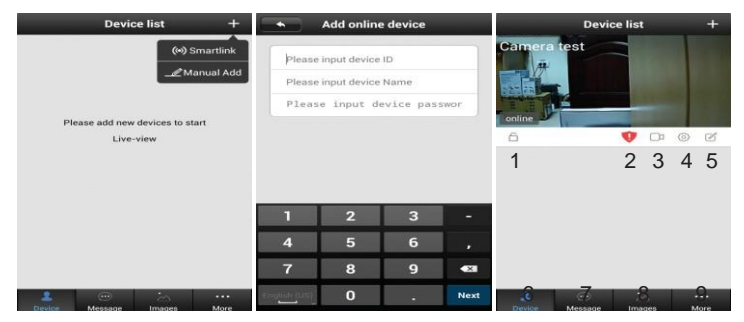

Verfügbare Optionen im Vorschaumenü: 1 System Armierung/ nicht Armierung 2- Warnung neues Passwort 3- Visualisieren Eintragungen (auf der Kartei) 4- Kamera Einstellungen 5- Kamera Editieren 6- Geräteliste 7- Historie 8- Fotos visualisieren 9- Allgemeine Einstellungen

Zugangspasswort: nach einigen Nutzungen müssen Sie das Passwort ändern als Sicherheitsmaßnahme. Dafür rufen Sie das Einstellungsmenü der Kamera ab. Notieren Sie das neue Passwort. Wenn Sie das Passwort vergessen oder verloren haben, stellen Sie das neu ein und dann wiederholen Sie das Einstellungsverfahren in der App.

Gerät in der App löschen: Drücken Sie lang das Geräte-Bild in der Geräteliste und dann wählen Sie Löschen.

# 6. Gebrauch

Wenn jemand zu Besuch kommt, und den Klingelknopf drückt, hören Sie die innere Klingel. (das hört auf, nur wenn Sie die Batterien herausnehmen, sonst klingelt sie solange sie Melodie hat) Sie erhalten auf Ihrem Smartphone eine Warnung. Achtung: dazu müssen Sie Internetverbindung haben, und die App muss EIN sein. Um den Anruf zu empfangen, berühren Sie den grünen Knopf. Auf dem Bildschirm erscheint das übertragene Bild in Echtzeit und einige andere Optionen.

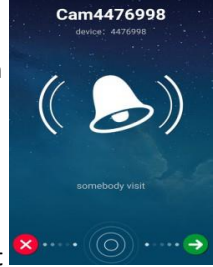

4476998 Aktiv./Deaktiv. Ganzes Bild im Lautsprecher Bildschirm Schloss deblockieren Aktiv /Deaktiv (wenn angeschlossen) Mikrophone **Bild Fangen** aktivieren/deaktivieren Interface ganzes Bild visualisieren: 4 – Aktiv./Deaktiv.

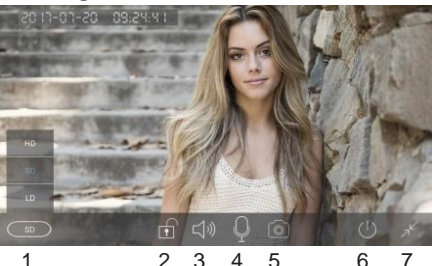

5 2 3 4 1 – Auswahl Bildqualität 2 – Schloss öffnen/schließen 3 - Lautsprecher

Mikrophone

5 - Bild Fangen 6 - Zurück zur Liste 7 – Zurück zum vorherigen Menü

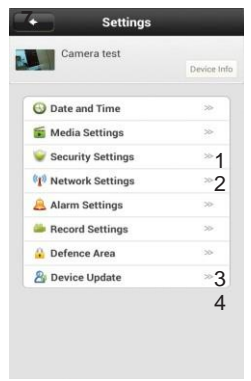

# Kamera Einstellungen

- 1 Einstellung Datum und Uhrzeit
- 2 Media Einstellungen: Format Video,
- Lautstärke und Bild Kippen
- 3 Sicherheitseinstellungen: neues Passwort für Admin und Besucher
- 4 Netzwerk Einstellung: LAN oder drahtlos
- 5 Alarm Einstellungen: wählen Sie, wenn Sie
- bei Bewegungen Warnungen bekommen wollen. Achtung: diese Funktion ist aktiv nur wenn das
- System armiert ist (Schloss ist geschlossen)
- 6 Aufnahme Einstellungen

Manuelle Aufnahme: Die Kamera nimmt auf, nur wenn Sie den Knopf Rekord Switch nach rechts bewegen. Diese Dateien werden "M" genannt. **Alarm Aufnahme:** die Kamera nimmt auf der Kartei SD auf, bei Bewegungen. Die Dateien tragen den Namen "A".

Programmierte Aufnahme: die Kamera nimmt nur im eingestellter Uhrzeit auf. Die Dateien werden "S" genannt.

7-diese Option ist nicht verfügbar.

 ${\bf 8}-$  Update Firmware Device (wenn Sie über ein Update, Dateien vom Hersteller haben.

#### 8. Bewegungen

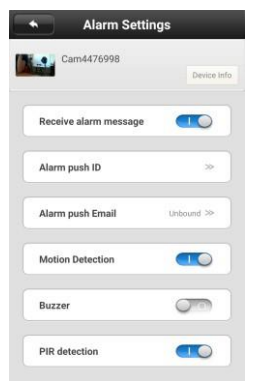

Prüfen Sie, ob das System armiert ist. (das Schloss im Bild muss zu sein). Drücken Sie darauf wenn er offen ist. Dann aktivieren Sie die Optionen im Einstellungsmenü als im Bild.

Das Gerät kann ein Bild fangen und per Email senden bei Bewegungsdetektion. Dazu wählen Sie Option "Alarm push Email" und füllen die Felder aus, abhängig von Internetprovider.

Beispiel: für gmail Adressen benutzen Sie smtp.gmail.com und die Kommunikation Port.

#### 9. Technische Spezifikationen

#### Äußere Einheit (Kamera) Chip Set Hi3518E Sensor Bild CMOS 1280x720 px ( 1.0 Megapixel) Resolution f: 2.5mm, F:2.4 Linsen Visualisierungsw 110° inkel Minimale 0.1Lux Beleuchtung Audio Full duplex: Lautsprecher und Mikrophone Kompression eingebaut H.264 Weiße Balance Nicht anpassbar Infrarot Ja Automat 5 I FDs IR Stück 6 IR-CUT Automat Interface Netzwerk RJ-45 10/100Mbps Protokolls TCP/IP.UDP.SMTP.DHCP.UPnP.P2P.ONVIF Standard Wireless 802.11 b/g/n Adresse IP Statisch oder dynamisch Bei Bewegung Alarm Slot Kartei Micro SD max 64GB Versorgung 12V / 1.5A DC Reset Knopf Ja Nutzungstemperatur -26°C ~ +60°C Feuchtigkeit 10% ~ 80% (ohne Kondensat) Lagertemperatur -10 ~ 60°C 0% ~ 90% (ohne Lagerfeuchtigkeit Kondensat) IP66 Standard Waterproof 132 x 86 x 28 mm Dimensionen Innere Klingel 433 MHz Kommunikation bis 100m in offenen Feld Strecke 52 Klinael 3 x Batterie/Akku AAA Versora. 79 x 85 x 25 mm Dimension

1. Características generales

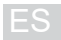

- Diseño simple y atractivo
- Tecnología Smartlink para una configuración fácil
- Compresión video H.264
- Imagen de calidad HD 720P
- Visibilidad nocturna con los 6 LED-es IR integrados.
- Función IR-CUT
- Comunicación Full Duplex entre la unidad externa y el teléfono inteligente con la aplicación dedicada
- Función cancelación de eco y ruido de fondo
- Soporta grabación local en tarjeta micro SD de max 64 (se compra separado)
- Admite hacer y guardar fotos en el teléfono
- Aplicación dedicada Yoosee compatible con los sistemas de operación Android e iOS
- Conexión a internet wireless o por cable
- Sensor de movimiento incorporado
- Timbre interior con 52 tonos musicales.
- Admite el comando de apertura de yala de forma remota a través de la aplicación dedicada
- El paquete contiene un timbre interior y una unidad externa con una videocámara
- Unidad externa resistente a la humedad y a la intemperie según la norma IP66
- 2. Descripción del dispositivo

# Timbre interior

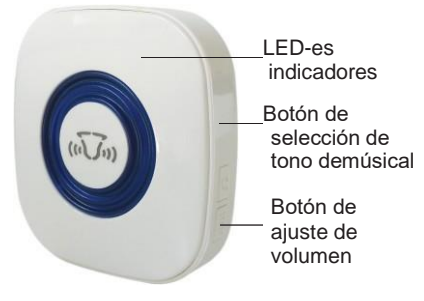

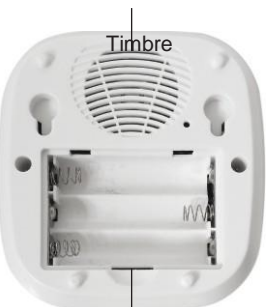

Compartimiento baterías

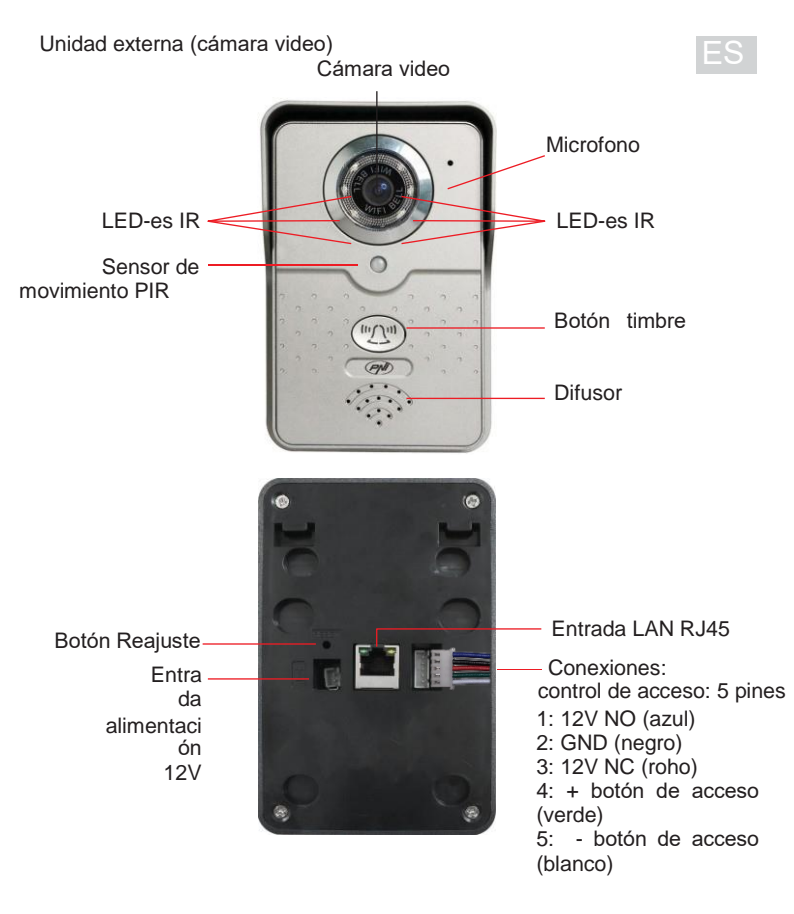

Conexiones de control de acceso (5 hilos):

- pines 1 + 2: Comanda NO (12V) conecte la yala Fail Safe a estos 2 pines
- pines 2 + 3: Comanda NC (12V) conecte la vala Fail Secure a estos 2 pines
- pines 4 + 5: conecte el botón de acceso a estos 2 pines

# Sugerencia de instalación

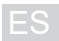

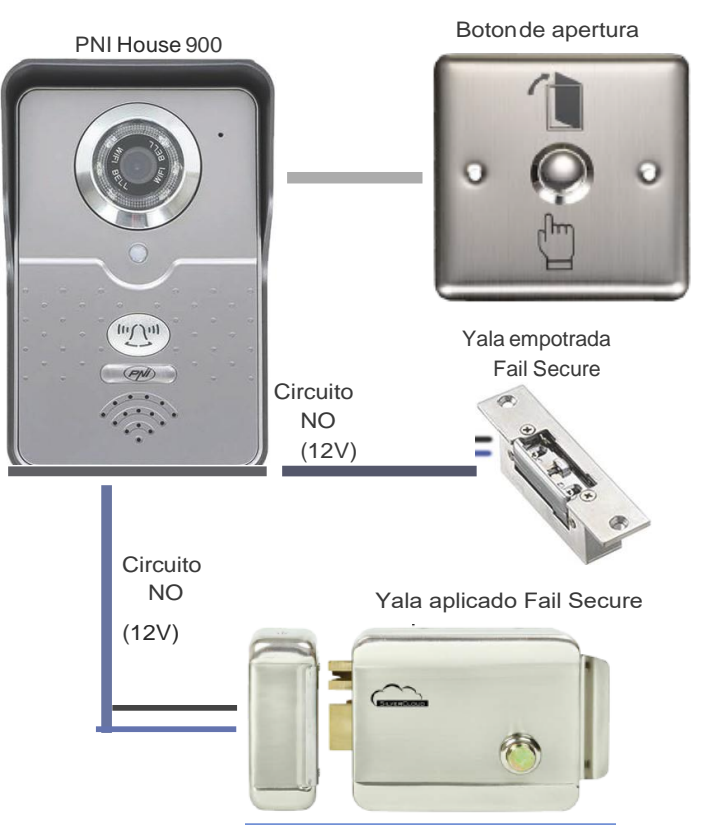

**Nota:** Para el uso del interfono dentro de un sistema de control de acceso que contiene una yala o un botón de acceso le recomendamos apelar a una persona autorizada que tiene conocimientos en el dominio y puede interpretar correctamente todos los términos técnicos y los esquemas presentes en este manual.

#### 3. Instalación de la tarjeta de memoria

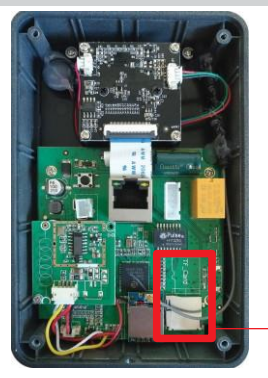

Unidad externa que permite la grabación local de unas imágenes sorprendidas por la cámara video en una tarjeta de memoria microSD que la puede comprar separadamente. Esta unidad soporta tarjetas de clase 4 o mayor y capacidad maxima de 64 GB.

Inserte la tarjeta de memoria en la ranura dedicada en la dirección que se muestra en la placa de base. Para insertar la tarjeta de memoria, retire los 4 tornillos de la parte posterior de la unidad externa y luego retire la tapa.

Ranura para tarjeta de memoria e indicador dirección de introducción

**Nota:** Si el producto tiene un sello en uno de los tornillos, puede romperlo para insertar la tarjeta de memoria sin perder la garantía.

#### 4. Montare dispositivo

Ojo bueno I: Recomendamos configurar y probar el dispositivo antes de taladrar agujeros en la pared.

#### Timbre de interior:

- mide la distancia entre los orificios en la parte posterior del timbre e inserte en la pared 2 clavos o tornillos de rosca respetando la distancia medida.
- fije el timbre en la pared

#### Unidad externa:

- retire la protección de plástico de la parte posterior de la unidad externa retirando el tornillo en la parte inferior de la unidad
- coloque la protección de plástico en la pared donde desea montar la unidad y marque con un lápiz los orificios de agarre y para los cables;
- haga orificios en la pared frente a las marcas anteriores y luego inserte las clavijas en ellas, y haga el cableado relacionado. (alimentación, internet, yala, botón de acceso, dependiendo de las opciones deseadas)
- fije la cubierta de plástico en la pared con los tornillos incluidos en el paquete
- coloque la unidad externa en la cubierta de plástico y atornille el tornillo en la parte inferior.

Nota: Para el uso del interfono dentro de un sistema de control de acceso que contiene una yala o un botón de acceso le recomendamos apelar a una persona autorizada que tiene conocimientos en el dominio.

#### 5. Adición y acceso del dispositivo desde el teléfono movil

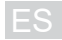

 Se puede acceder al dispositivo de forma remota desde un teléfono móvil o tableta a través del Internet y la aplicación dedicada Yoosee (disponible para los sistemas operativos Android e iOS).

1. Descargue e instale la aplicación desde Google Play o la App Store buscando Yoosee o escanea el código de abajo :

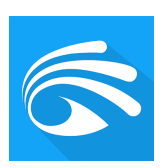

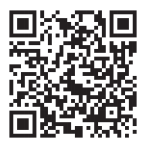

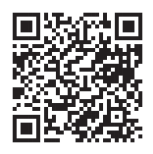

# Android

iOS

2. Crea una cuenta de usuario: Seleccione la opción de registro por correo electrónico (Register by email), luego ingrese su dirección de correo electrónico y la contraseña deseada.

| L         | ogin                  |
|-----------|-----------------------|
| By Mobile | By Email/ID           |
| +1        | America               |
| Account   |                       |
| password  | ß                     |
|           | Login                 |
| re        | egister               |
|           | Forget your password? |
|           |                       |
|           |                       |
|           |                       |
|           |                       |

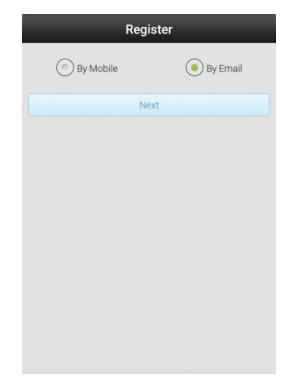

**3. Añade el interfono en la aplicación:** éste se puede agregar mediante búsqueda automática en la red (Smartlink) o búsqueda manual (opción Manual Add).

Método de conexión del interfono a través de WiFi:

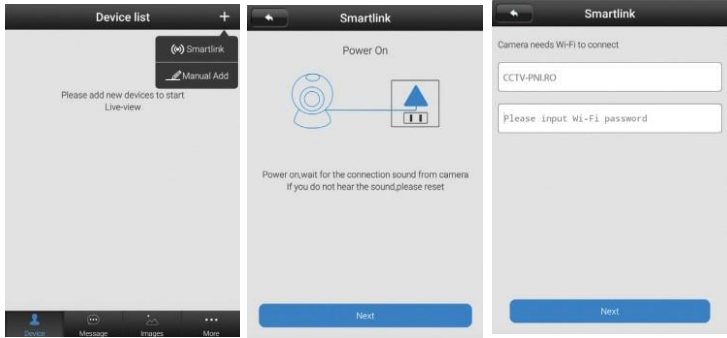

- Toque el botón "+" luego seleccione la opción "Smartlink".
- Alimente la unidad externa luego toque "Next".
- Introduzca la contraseña de la red WiFi que se muestra en la pantalla (asegúrese de que su teléfono móvil esté conectado a la red WiFi que desea la conexión del interfono). Toque Next.

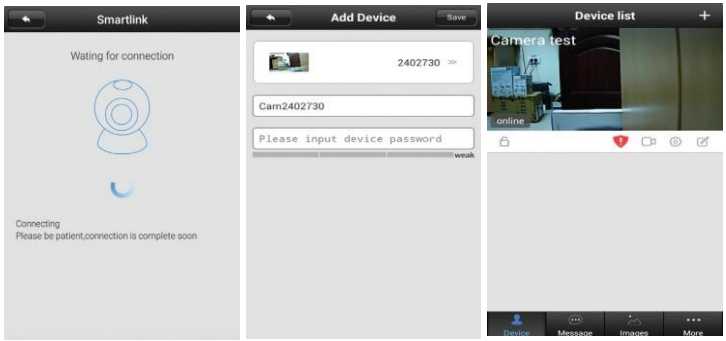

- Espere a que se conecte el interfono.
- Una vez que se haya encontrado el dispositivo, aparecerá la interfaz en la pantalla, donde podrá establecer un nombre e ingresar la contraseña. (implícitamente ésta es 123123). Toque "Save".

Si la adición se realizó correctamente, en la pantalla podrá ver la imagen transmitida por este y el estado Online.

#### Notas:

- Use la opción Smartlink solamente después de realimentar o reajustar la unidad
- Debido al complejo procedimiento de autoconfiguración y las interferencias, la agregación puede que no sea posible desde el primer intento. Reanude los pasos empezando con la realimentación o reajuste de la unidad.
- La opción Smartlink no soporta la conexión Wi-Fi5G

**Procedimiento de reajuste**: toque el botón de reajuste por 10-20 segundos luego espere 60 segundos el reinicio de la unidad..

# Método de conexión del interfono a la red LAN:

- Alimente o reajuste la unidad externa.
- Conecte la unidad a la red local de internet (en router o switch) con la ayuda de un cable ethernet
- Asegúrese de que su teléfono inteligente esté conectado a la misma red con la cámara (router wireless). Abre la aplicación.

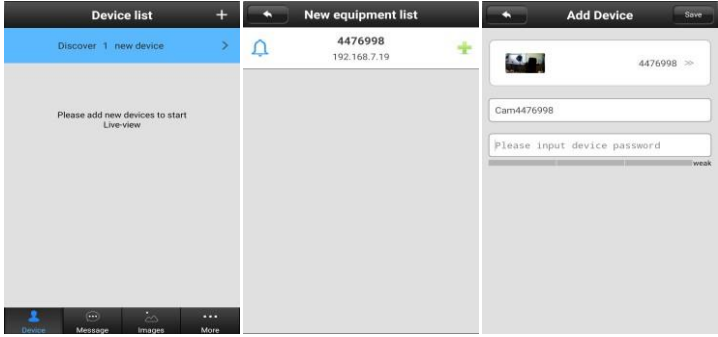

- La aplicación buscará y encontrará automáticamente el dispositivo en la red.Seleccione el dispositivo encontrado.
- En la nueva interfaz toque el botón + para añadir el dispositivo encontrado. La interfaz aparecerá en la pantalla donde puede establecer un nombre para ésta e ingresar la contraseña de acceso. (implícitamente ésta es 123123). Seleccione "Save".
- Si la agregación ha sido realizada con éxito, en la pantalla podrá ver la imagen transmitida por éste y el estado Online.

Nota: Repite el procedimiento si no logre desde la primera vez.

En caso de conexión a internet por cable, puede agregar el dispositivo en su aplicación también manualmente a través de la opción "**Manual Add**" usando la información provista en la etiqueta en la parte posterior de la unidad externa.

- Alimente o reajuste la unidad externa.
- Conecte la unidad a la red local de internet (en router o switch) con la ayuda de un cable ethernet
- Asegúrese de que su teléfono inteligente esté conectado a la misma red con la cámara (router wireless).
- Toque el botón "+" luego seleccione la opción " Manual Add ".
- Introduzca el ID de la unidad, un nombre a elección y una contraseña de acceso (implícitamente ésta es 123123). El ID y la contraseña se encuentran en la etiqueta pegada en la parte posterior de la unidad externa.
- Si la agregación ha sido realizada con éxito, en la pantalla podrá ver la imagen transmitida por éste y el estado Online.

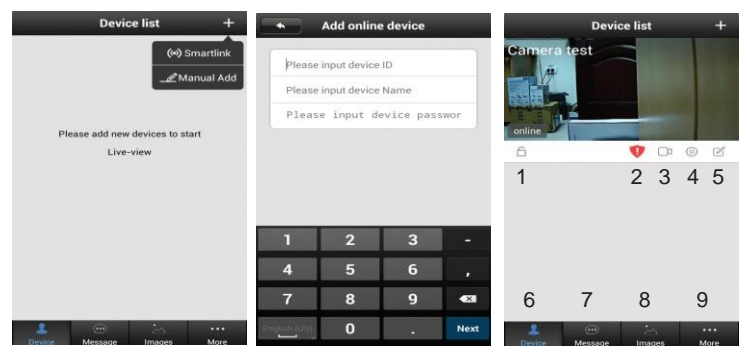

**Opciones disponibles en la pantalla de vista previa: 1** - armar / desarmar el sistema; **2** - advertencia necesidad de cambio de contraseña; **3** - visualización grabaciones (en la tarjeta); 4 - configuraciones cámara; **5** - edición cámara; **6** - lista dispositivos; **7** - historial eventos; **8** - visualización fotos realizados; **9** - configuraciones generales; **Contraseña de acceso:** Después de algunos usos, la aplicación solicitará

automáticamente el cambio de la contraseña como medida de seguridad.. Para ello, accede al menú de configuración de la cámara. Una vez que haya cambiado su contraseña, anótela en algún lugar, para no olvidarla. Si aún perdió u olvidó su contraseña, siga el procedimiento de reajuste y luego reanude el procedimiento de configuración en la aplicación. **Eliminar el dispositivo** de la aplicación: mantenga presionada la imagen correspondiente del dispositivo deseado en la lista de dispositivos y luego seleccione la opción "Delete".

# 6. Utilización del dispositivo

Cuando alguien viene de visita y toca el botón de timbre en la unidad externa, la sirena sonará (esta solo se puede detener si quita las pilas, de lo contrario suena cuanto dura el tono musical que eligió) y recibirás una alerta similar a una llamada en tu teléfono.

i **Ojo bueno !:** Para que reciba alertas en su teléfono móvil, debe estar conectado a Internet y tener su aplicación dedicada abierta todo el tiempo.

Para tomar la llamada desde el interfono, deslice la pantalla hacia el botón verde. En la pantalla será la imagen en tiempo real y algunas de las opciones que se describen a continuación.

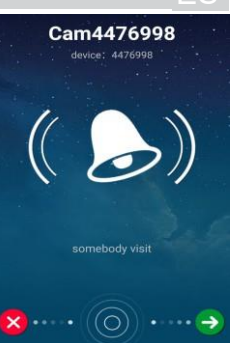

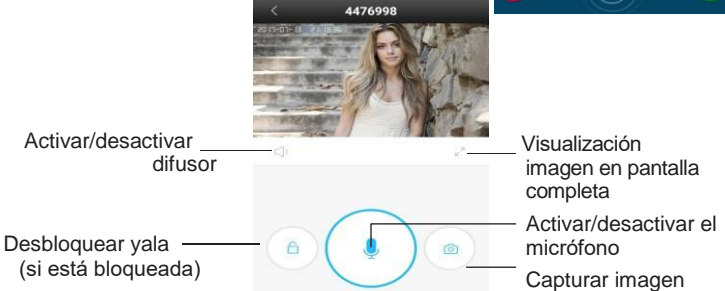

# Interfaz de visualización en pantalla completa:

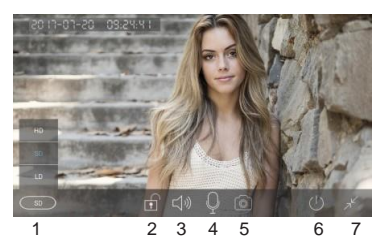

- 1 seleccionar la calidad de imagen
- 2 abrir/cerrar yala
- 3 activar/desactivar el difusor
- 4. activar/desactivar
- el micrófono
- 5. capturar imágenes
- 6 volver a la lista de dispositivos
- 7 -volver al menú anterior

# 6. Configuración de la cámara

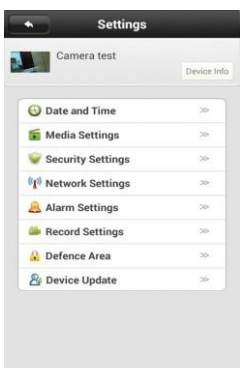

- 1. configurar la fecha y la hora
- 2. configuración de medios: formato video, volumen de sonido y vuelco de imagen.
- 3. configuraciones de seguridad: cambio de contrasena admin y visitantes
- 4. configuración de la red: LAN o wireless
- configuración de la alarma: seleccione si quiere recibir avisos de detección de movimiento.
   j Ojo bueno I : esta opción funciona solo cuando el sistema está armado. (la cerradura debajo de la imagen está cerrada)
- 6. configuración de la grabación:

1. **Manual recording** (Grabación manual): la cámara graba solo cuando mueva el botón " Record switch " a la derecha. Los archivos grabados en el comando manual tendrán "M" en su denominación.

ii. Alarm recording (Grabación a la alarma): la cámara graba en la tarjeta SD en caso de alarma.

(detección de movimiento). Los archivos grabados a la alarma tendrán "A" en su denominación.

Scheduled recording (Grabación programada): la cámara graba solo dentro del intervalo de tiempo establecido. Los archivos grabados en función del prgrama tendrán "S" en su denominación.

· opción no soportada por este dispositivo

• actualización firmware dispositivo (si tiene un archivo de actualización emitido por el fabricante).

#### 8. Detección de movimiento

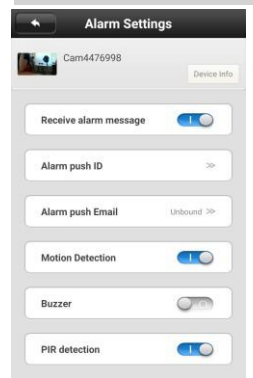

Para usar la función de detección de movimiento, asegúrese de que el sistema esté armado (la cerradura debajo de la imagen está cerrada, presiónela si aparece abierta para cerrarla) luego active las opciones en el menú de configuración de alarma como en la siguiente imagen.

El dispositivo también tiene la opción de capturar y enviar una foto a la detección de movimiento por correo electrónico. Para ello seleccione la opción "Alarm push Email" y rellene los campos en función del proveedor de correo electrónico utilizado. Ejemplo: para las direcciones de tipo @gmail.com use smtp.gmail.com y el canal de comunicación 465.

#### Unidad externa (cámara)

Chipset Sensor de imagen Resolución video I entes Ángulo de visualización Iluminación mínima Audio Compresión video Balance de blanco Infrarogo LED-es IR **IR-CUT** Interfaz red Protocolos soportados Standard Wireless Dirección IP soportada Alarma Ranura tarjeta Alimentación Botón reaiuste Temperatura de uso Humedad de uso Temperatura almacenamiento Humedad almacenamiento Standard Waterproof Dimensiones de la unidad

#### Hi3518E CMOS 1280x720 px (1.0 megapixel) f: 2.5mm. F:2.4 110° 0.11 ux Full duplex: difusor y micrófono incorporados H.264 No regulable Si. automatico 6 buc Automatico RJ-4510/100Mbps TCP,IP,UDP,SMTP,DHCP,UPnP,P2P,ONVIF 802.11 b/g/n Estática o dinámica Sensor al movimiento Micro SD max 64GB 12V / 1.5A DC Si -26°C ~ +60°C 10% ~ 80% (sin condensación) -10 ~ 60°C 0%~90% (sin condensación) IP66 132 x 86 x 28 mm

#### Timbre de interior

Frecuencia de comunicación Distancia de la comunicación Tonos Alimentacion Dimensiones

433 MHz hasta 100 m en campo abierto 52 3 x batería/acumulador AAA 79 x 85 x 25 mm

# 1. Általános tulajdonságok

- Egyszerű és vonzó design.
- Smartlink technológia könnyű telepítéshez
- Videótömörítés H.264
- Képminöség HD 720P
- Éjszakai megfigyelés 6 beépített LED segítségével
- IR-CUT funkció
- Full Duplex kommunikáció az ajtóegység és az intelligens telefon által támogatott alkalmazás között
- Visszhangkiszűrési funkció és háttérzaj
- Támogat helyi vételezés microSD kártyára max 64GB (külön megverolhat)
- Támogat fényképek készítése és fényképek lementése a telefonra.
- Yoosee támogatott alkalmazás kompatiblis Android és iOS operációs rendszerekkel
- Vezeték nélküli vagy vezetékes internet csatlakozás.
- Beépített mozgásérzékelő
- Belső hangjelző 52 csengőhangokkal
- Támogatott távolról való zár nyítási parancs ennek megfelelő alkalamazás segítségével
- Csomag tartalmazza belső hangjelzőt és egy kültéri egységet videókamerával
- A kültéri egység ellenáll nedvességnek, időjárásnak az Ip66 szabványok szerint.

# 2. Készülék leírása

# Belső hangjelző

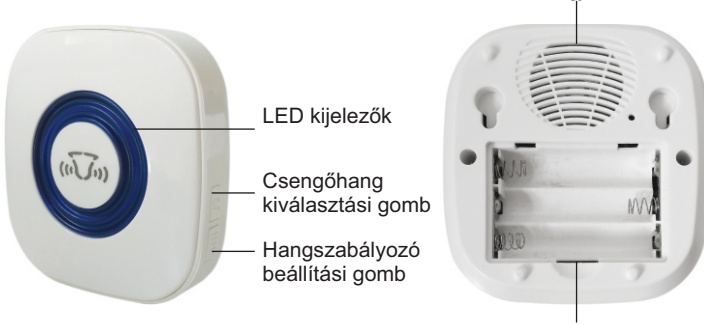

Elem rekesz

Hangjelző

# Kültéri egység (videókamera)

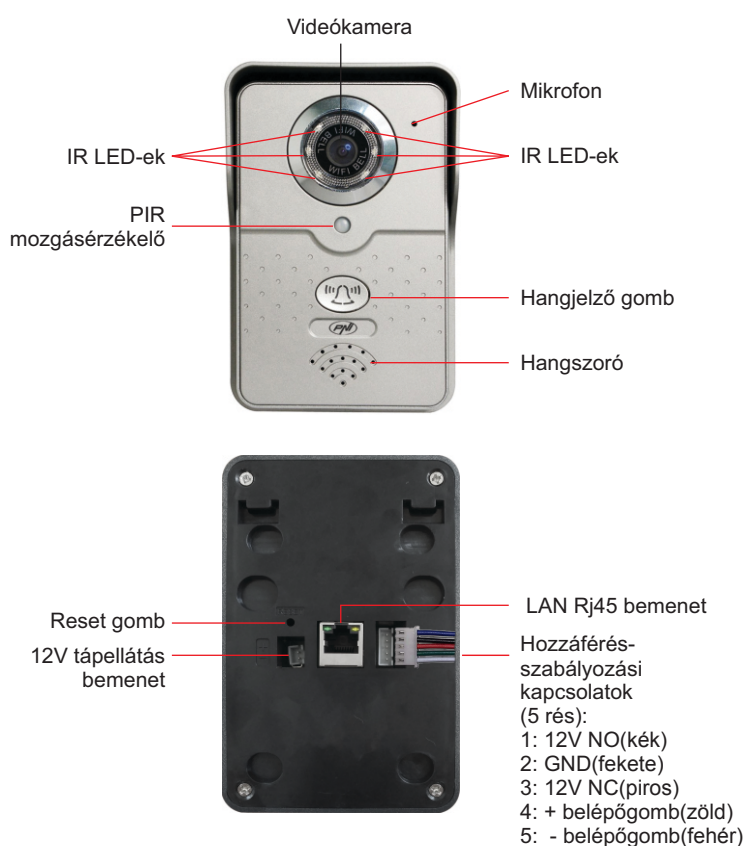

Hozzáférés-szabályozási kapcsolatok (5 szálakkal):

- 1 + 2 rés: csatlakoztassa a NO zárat ehhez a 2 réshez
- 2 + 3 rés: csatlakoztassa a NC zárat ehhez a 2 réshez
- 4 + 5 rés: csatlakoztassa belépőgomb a 2 réshez
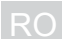

# Telepítési javaslat

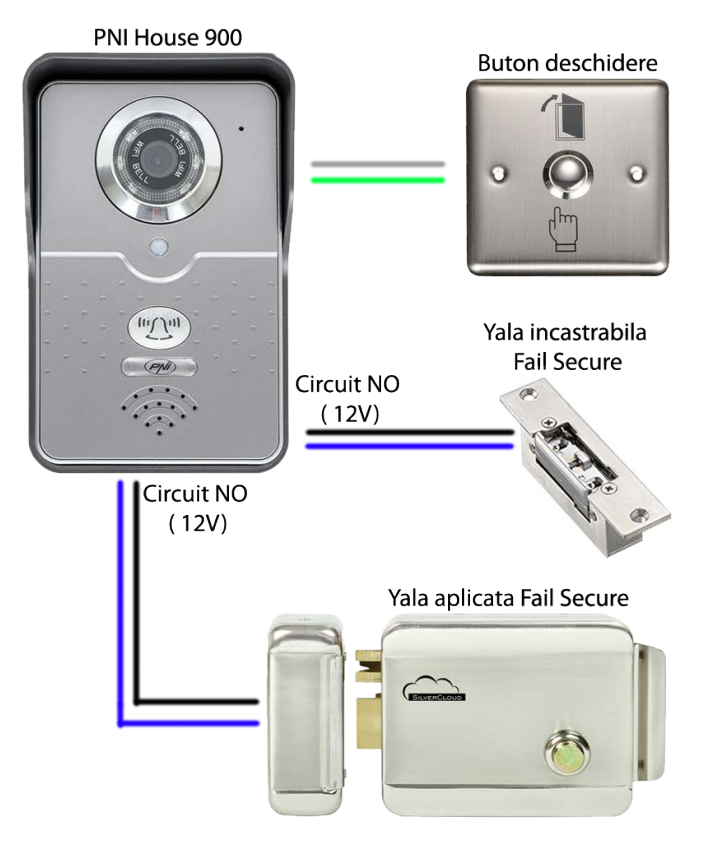

Megjegyzés: Kaputelefon egy beléptető rendszerbe való használatához ami egy zárat vagy beléptető gombot tartalmaz kérjük forduljanak egy szakosított szeméyhez

# 3. Memóriakártya telepítése

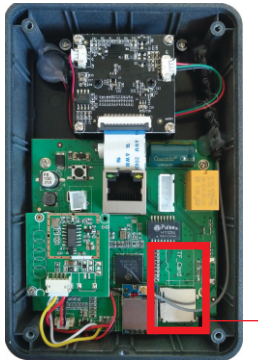

Kültéri egység megengedi a rögzített helyi képek vételezésést videókamerán keresztül amit egy microSD memóriakártyára lehet lementeni ez külön megvásásrolható. Ez 4 osztályos kártyát támogat vagy ennél nagyobbat a maximális kapacitás pedig 64GB.

Hogy behelyezze a memóriakártyát el kell távolítsa a 4 csavart a kültéri egység hátulsó részéről és vegye le a fedőt. Utána helyezze be a memóriakártyát az alaplaban neki megfelelő résbe.

Memóriakártya rés és a az irányjelző bemenet.

**Megjegyzés:** Ha a terméknek egyik csavarja szigetelve van, el tudják szakítani, hogy behelyezzék a memóriakártyát anélkül, hogy elveszíti a garanciáját.

## 4.Készülék felszerelése

**FIGYELEM:** Ajánljuk a készülék beállításást és tesztelésést amielőtt a falba furnánk egy lyukat.

# Beltéri hangjelző:

- mérjék meg a távolságot a hangjelző hátulsó részén levő lyukak között és helyezzen be 2 szöget a falba vagy facsavarokat betartva a mért távolságot.
- Helyezze a falra a hangjelzőt.

# Kültéri egység :

- távolítsa el a védett műanyagot a kültéri egység hátsó részéről, eltavolítva a lent elhelyezkedő csavart.
- helyezze a védett műanyagot a falra ahova Ön szeretné felszerelni az egységet és jelőlje be egy ceruzával a megfelelő szerelési lyukakat.
- furjanak lyukakat a falba az előbbi kijelölt helyre és utána helyezze be a csatlakozókat ebbe.
- rögzítse a védett műanyagot a falra a csomagban levő csavarok segítségével.
- helyezze a kültéri egységet a védett műanyagba és csavarozza be a megadott helyre a csavart a lent levő részéhez.

**Megjegyzés:** Kaputelefon egy beléptető rendszerbe való használatához ami egy zárat vagy beléptető gombot tartalmaz kérjük forduljanak egy szakosított szeméyhez.

# 5. Készülék hozzáadása és hozzáférése egy okostelefonról 🕂 🗌

A készülékhez távolról is hozzáférhetünk egy okostelefon vagy egy tablet segítségével interneten keresztül és a **Yoosee** támogatott alkalmazással (ez elérhető Android és iOS operációs rendszereknél).

1. Töltse le és telepítse az alkalmazást Google Play vagy App Store-ból megkeresve a Yoosee vagy szkeneljék be a lenti kódot:

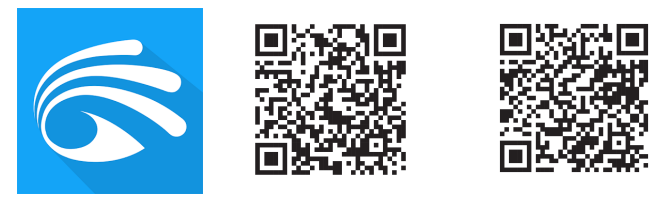

Android

iOS

**2. Hozzon létre egy felhasználói fiókot:** válassza ki az e-mail-en való vételezési opciót (Register by email), majd írja be az Ön email címét és a kivánt jelszót.

| Login                     | Register               |
|---------------------------|------------------------|
| By Mobile     By Email/ID | By Mobile     By Email |
| +1 America                | Next                   |
| Account                   |                        |
| password 🔒                |                        |
| Login                     |                        |
| register                  |                        |
| Forget your password?     |                        |
|                           |                        |
|                           |                        |
|                           |                        |

3.Adja hozzá a kaputelefont az alkalamzáshoz: ezt hozzá lehet adni automatikus hálózati kereséssel (Smartlink) vagy manuálisan (Manual Add opció).

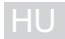

## Kaputelefon csatlakozása WiFi-n keresztül:

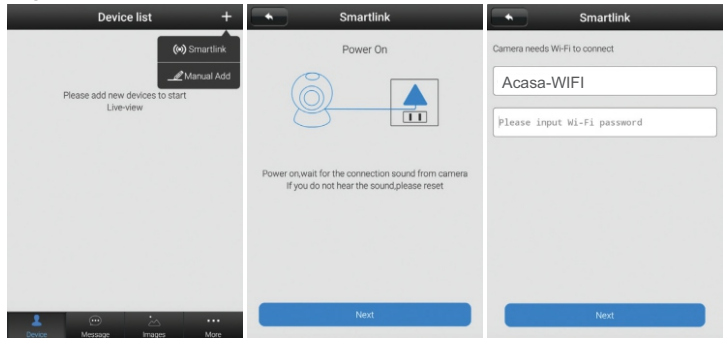

- Nyomja meg a "+" gombot és válassza ki a "Smartlink" opciót.
- Töltse fel a kültéri egységet majd nyomja meg "Next".
- Írja be jelszót ami a képernyőn megjelent a Wifi hálózatban (győzödjön meg, hogy az okostelefon csatlakoztatva van a WiFi hálózathoz, ahova a kaputelefon kamerát szeretnék csatlakoztatni ). Majd nyomja meg "Next".

| Smartlink                                                    | Add Device Save | Device list           | +    |
|--------------------------------------------------------------|-----------------|-----------------------|------|
| Wating for connection                                        | 2402730 »       | Camera test           |      |
|                                                              | Cam2402730      | online                |      |
| $\bigcirc$                                                   | weak            | 6 🔍 🗅 @               |      |
| U                                                            |                 |                       |      |
| Connecting<br>Please be patient, connection is complete soon |                 |                       |      |
|                                                              |                 |                       |      |
|                                                              |                 | Levice Message Images | More |

- Várjon, hogy a kaputelefon kamera csatlakozzon.
- Miután megtalálta, a képernyőn megjelenik az interfész, ahová be tudnak írni egy nevet és írja be a belépési jelszót (alapértelmezett 123123). Válassza ki a "Save".

Ha ez sikeresen megtörtént, a képernyőn akkor látható lesz a ielenlegi kép és az Online állapot.

# Megiegyzés:

- Csak akkor használia a Smartlink opciót miután úira feltöltöték vagy úira beállították az egységet.
- Autokonfigurálás és interferencia komplex eljárásnak köszönhetően , • lehetséges, hogy az első hozzáadás nem lesz sikeres. Kezdje el újból az eljárási lépéseket az egység újra feltöltésével és visszaállításával.
- Smartlink opció nem támogat Wi-Fi 5G csatlakozást

Visszaállítási eljárás: nyomja meg a reset gombot kb.10-20 másodpercig és utána várianak 60 másodpercet az újraindításhoz.

- Kaputelefon csatlakozása LAN hálózathoz: •
- Töltse fel vagy állítsa vissza a kültéri egységet. •

 $\cap$ 

Device list

Discover 1 new device

- Csatlakoztassa az egységet a helyi internet hálózathoz (router vagy . switch) ethernet vezetékes kábel segítségével
- Győzödjön meg, hogy a smartphone csatlakoztatva van ugyanahoz a hálózathoz (router wireless). New equipment list

4476998

+

- 192.168.7.19 4476998 ≫ Cam4476998 Please add new devices to start Live-view Please input device password
- Az alkalmazás megkeresi automatikusan a készüléket a hálózatban. . válassza ki a talált készüléket.
- Az új interfésznél nyomja meg + gombot, hogy hozzáadja a talált készüléket. Képernyőn megjelenik az interfész, ahol megadhatnak ennek egy nevet és írja be a belépési jelszót (alapértelmezett 123123). Válassza ki "Save".
- Ha ez sikeresen megtörtént , akkor a képernyőn meg tudják tekinteni a jelenlegi képet és az Önline állapotot.

Megjegyzés: Ismételje meg az eljárást ha ez nem sikerül elöszőr.

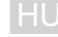

Add Device

- Egy vezetékes internet kábel csatlakozása esetében hozzá tudják adni az alkalmazásba a készüléket manuálisan is "Manual Add"
   HU opció segítségével felhasználva azokat az információkat ami a kültéri egység címkéjén található. Töltse fel vagy állítsa vissza a kültéri egységet.
- Csatlakoztassa a kültéri egységet a helyi internet hálózathoz (router vagy switch) egy ethernet vezetékes kábel segítségével
- Győzödjön meg, hogy a smartphone csatlakoztatva van ugyanahoz a hálózathoz ahol a kamera van csatlakozva(router wireless).
- Nyomja meg + gombot és válassza ki a "Manual Add" opciót.
- Írja be az egységen levő ID-t, válasszon ki egy nevet és a belépési jelszót (alapértelmezett 123123). Az ID és a jelszót a kültéri egység hátsó részén levő címkén található meg.
- Ha ez sikeresen megtörtén képernyőn meg tudják tekinteni a jelenlegi képet és Online állapotot.

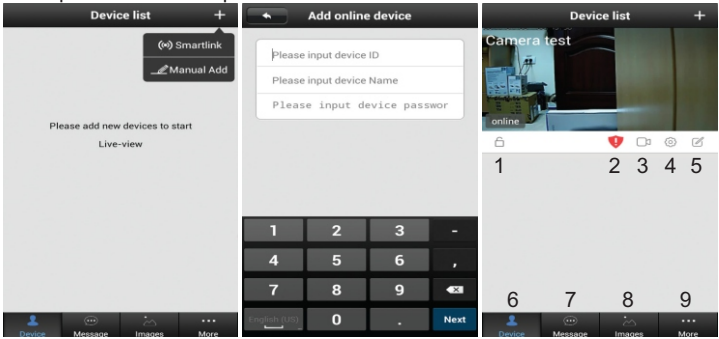

Lehetséges opciók a képernyőn: 1 - élesítés/hatástalanitása rendszernek kinyitásához; 2 - figyelmeztetés a jelszó megváltoztatásáshoz; 3 - vételezések megtekintése (kártyáról); 4 - kamerabeállítás; 5 - kamera szerkesztése; 6 - készülékek listái; 7 - régi események; 8 - a rögzített fényképek megtekintése; 9 -általános beállítások.

Belépési jelszó: Pár használat után az alkalamzás automatikus fogja kérni a jelszó megváltoztatásást biztonsági okokból .Ahhoz, hogy ezt elvégezze lépjen be a kamera beállítási menüjébe . Miután megváltoztatta a jelszót írják le vagy jegyezék meg ezt. Ha elfelejtették a jelszót végezzék el a visszaállítási lépéseket és utána pedig a beállítási eljárásokat az alkalamzásban.

Készülék kitörlése az alkalamzásból: tartsák hosszasan lenyomva a készüléknek megfelelő képet a készülékek listájából és utána válassza ki a "Delete" opciót.

# 6.Készülék használata

Ha valaki látogatóba jön és megnyomja a kültéri egységen levő hangjelző gombot a belső hangjelző szólni fog és a telefonon egy értesítést kap mint egy hanghívás.

**FIGYELEM:** Hogy értesítéseket kapjanak okostelefonra csatlakoztatva kell legyen az internethez és a támogatot almazás mindig elindítva kell legyen.

Hogy átvegye a kaputelefon hivást kattitsanak a képernyőn a zöld gombra. Képernyőn megjelenik valós időben a jelenlegi kép és pár lehetséges opciók ami a lentiekben vannak leírva.

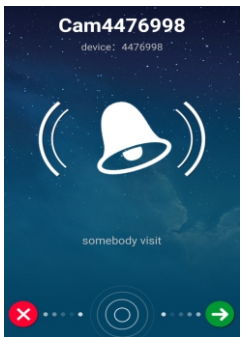

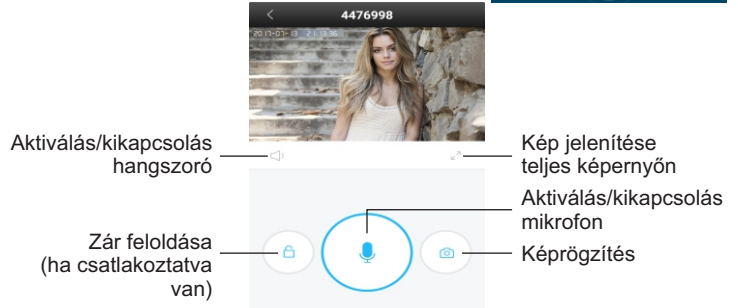

# Interfész megjelenitése teljes képernyőn:

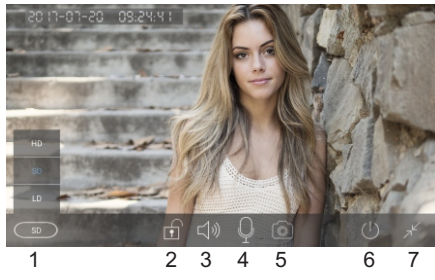

- 1 képminöség kiválasztása
- 2 zár kinyitás/bezárás
- 3 hangszoró aktiválása/ kikapcsolása
- 4 mikrofon aktiválása/ kikapcsolása
- 5 képrögzités
- 6 visszatérés a készülékek listájához
- 7 visszatérés az elöző menühöz

# 7. Kamerabeállítás

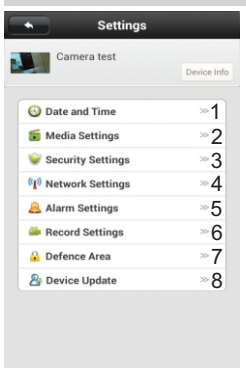

1 - dátum és óra beálljtása

2 - média beállítása: videóformátum, hangerő és kurzorkép

3 - biztonsági beállítás: admin jelszó megváltoztatása és látogatók

4 - hálózati beállítás: LAN vagy wireless

5 - riasztó beállítása: válassza ki ha szeretnének kapni figyelmeztetéseket mozgásérzékeléskor. Figyelem: ez a funkció csak akkor működik ha a rendszer élesítve van (kép alatt levő lakat zárva van)

6 - vételezési beállítások:

**Manual recording** (Manuális vételezés): kamera csak akkor rögzít amikor megnyomják "Record switch"gombot jobbra .Vételezési fáljlok manuális parancskor az "**M**" lesznek elnevezve.

Alarm recording (Riasztási vételezés):kamera vételez SD kártyára riasztás esetén (mozgásérzékelés). Vételezési fáljlok riasztáskor "A"lesznek elnevezve.

**Scheduled recording** (Programozott vételezés): kamera csak egy adott időintervallumban vételez.Vételezési fáljlok programozás szerint **"S**" lesznek elnevezve.

- 7 készülék ezt az opciót nem támogatja
- 8 firmwarefrissjtés (ha vannak frissjtési fáljlok a gyártótól)

# 8. Mozgásérzékelés

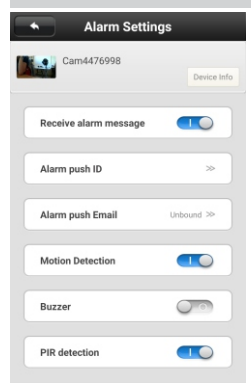

Hogy használja a mozgásérzékelői funkciót győzödjenek meg, hogy a rendszer élesítve van (kép lent levő lakatja zárva van ,kattintson erre ha ez nyitva van, hogy be tudja zárni) ezután aktiválja az opciókat a menü riasztói beállításainal ahogy a lenti képen látható.

Készüléknek olyan opciója is van, hogy rögziteni és továbbitani tud fényképet . Ehhez válasszák ki "Alarm push Email" opciót és töltsék ki a mezőket attól függően, hogy az e-mail szolgáltatót használja.

**Például:** @gmail.com címekhez használjanak smtp.gmail.com és 465 port kommunikációt.

# 9. Műszaki adatok

## Kültéri egység (kamera)

Chipset Képérzékelő Videófelbontás l encsék Látószög Minimális világítás Audió Videótömörités Fehéregyensúly Infravörös IR I FD-ek **IR-CUT** Hálózati interfész Támogatott protokoll Standard Wireless Támogatott IP cím Riasztó Kártyarés Tápellátás Reset gomb Üzemi hőmérséklet Üzemi páratartalom Tárolási hőmérséklet Tárolási páratartalom Standard Waterproof Eavséa mérete

#### Hi3518F CMOS 1280x720 px f: 2.5mm, F:2.4 110° 0.1Lux Full duplex:beépített mikrofon és hangszoró H 264 Korrigálatlan Igen, automatikus 6 dh Automatikus RJ-45 10/100Mbps TCP/IP,UDP,SMTP,DHCP,UPnP,P2P,ONVIF 802.11 b/a/n Statikus vagy dinamikus Mozgáskor Micro SD max 64GB 12V / 1.5A DC laen -26°C ~ +60°C 10% ~ 80% (kondenzáló nélkül) -10 ~ 60°C 0% ~ 90% (kondenzáló nélkül) IP66 132 x 86 x 28 mm

#### Beltéri hangjelző

Kommunikációs frekvencia Távolsági kommunikáció Csengőhangok Tápellátás Méretek 433 MHZ 100 méterig nyilt területen 52 3 x elem/akkumulátor AAA 79 x 85 x 25 mm

# 1. Caratteristiche generali

- Design semplice e attrativo
- Tecnologia Smartlink per facile impostazione
- Compressione video H.264
- Immagine di alta qualità HD 720P
- Visibilità notturna con i 6 LED IR incorporati
- Funzione IR-CUT
- Comunicazione Full Duplex tra l'unità esterna e lo smartphone con applicazione dedicata
- Cancellazione dell'eco e rumore di sottofondo
- Supporta la registrazione locale su scheda micro SD di max 64GB (non inclusa nella confezione)
- Permette lo scatto e il salvataggio di foto nel telefono
- Applicazione dedicata Yoosee compatibile con Android e iOS
- Connessione internet wireless o cablata
- Rilevatore di movimento incorporato
- Campanello per interni con 52 toni musicali
- Permette il comando di apertura serratura elettrica da remoto tramite l'applicazione dedicata
- La confezione contiene un cicalino interno e un'unità esterna con videocamera
- Unità esterna resistente all'umidità e agli agenti atmosferici secondo lo standard IP66

# 2. Descrizione dispositivo

# L'unità interna

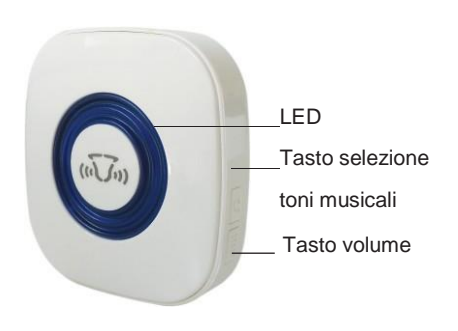

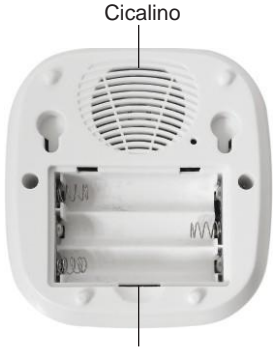

Scomparto batteria

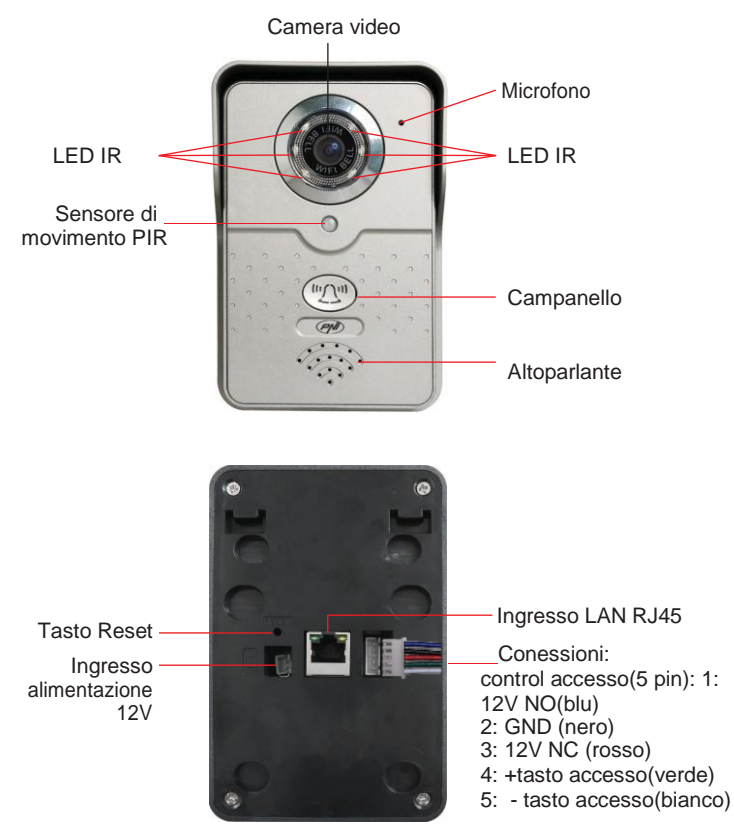

Connessioni di controllo di accesso (5 filetti):

- I pin 1 + 2: Comando NO (12V) connettere serratura Fail Secure a questi 2 pin
- İ pin 2 + 3: Comando NC (12V) connettere serratura Fail Safe a questi 2 pin
- I pin 4 + 5: Connettere il pulsante di accesso a questi 2 pin

# Esempio di montaggio

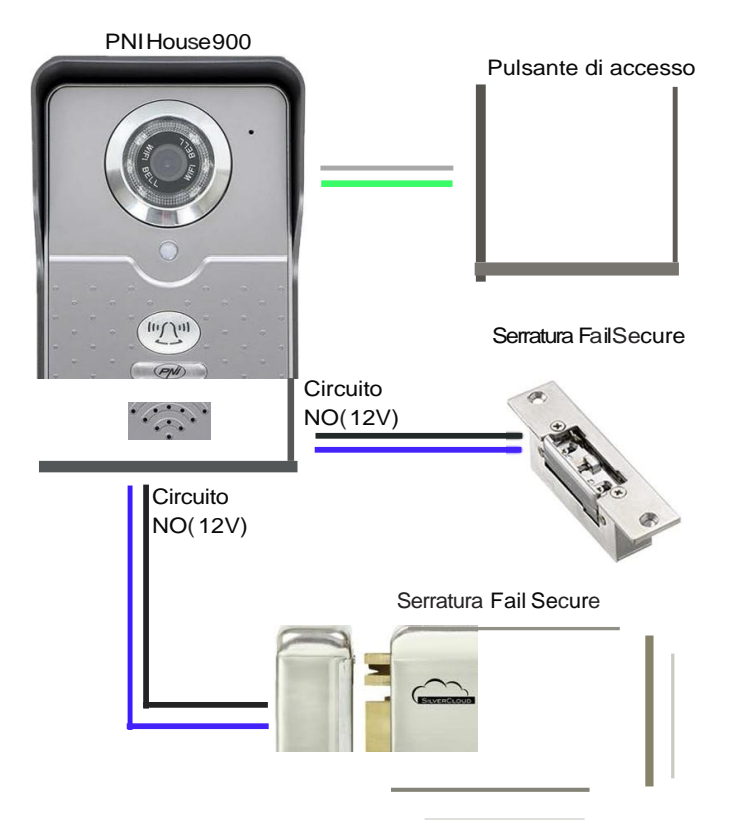

**Nota:** Per utilizzare l'intercom in un sistema di controllo accessi che contiene una serratura o un pulsante di accesso, consigliamo di chiamare una persona autorizzata che può interpretare correttamente tutti i termini tecnici e gli schemi in questo manuale.

# 3. L'instalazione della scheda di memoria

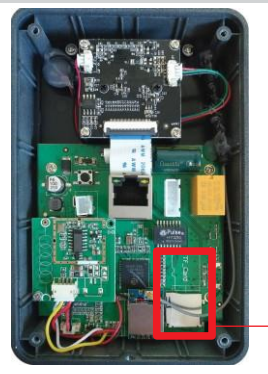

L'unità esterna consente di acquisire localmente le immagini catturate dalla videocamera su una scheda di memoria microSD (non inclusa). Supporta schede di Classe 4 o superiore con una capacità massima di 64 GB.

Per inserire la scheda di memoria, rimuovere le 4 viti sul retro dell'unità esterna, quindi rimuovere il coperchio. Inserire la scheda di memoria nello slot dedicato nella direzione indicata sulla scheda madre.

Slot per scheda di memoria

**Nota:** Se il prodotto ha un sigillo su una delle viti, è possibile romperlo per inserire la scheda di memoria senza perdere la garanzia.

## 4. Montaggio del dispositivo

**ATENZIONE:** Si consiglia di fare le impostazioni e testare il dispositivo prima di praticare fori nel muro.

# L'unità interna (cicalino):

- misurare la distanza tra i fori sul retro del dispositivo e inserire nella parete 2 chiodi o viti cave rispettando la distanza misurata
- fissare il dispositivo sulla parete

# L'unità esterna:

- rimuovere la protezione in plastica sul retro dell'unità esterna rimuovendo la vite nella parte inferiore dell'unità
- posizionare la protezione in plastica sul muro su cui si desidera montare l'unità e contrassegnarla con una matita
- fare dei buchi nel muro nei segni fatti precedentemente, quindi inserire i tasselli, e fare il relativo cablaggio (alimentazione, internet, serratura, pulsante di accesso, a seconda delle opzioni desiderate)
- fissare la copertura di plastica sul muro con le viti incluse nella confezione
- posizionare l'unità esterna nella protezione di plastica e riavvitare la vite inferiore in posizione.

**Nota:** Per utilizzare l'intercom in un sistema di controllo accessi che contiene una serratura o un pulsante di accesso, ti consigliamo di contattare una persona autorizzata che abbia esperienza nel campo.

# 5. Controllo del dispositivo dal telefono cellulare

Il dispositivo può essere controllato da remoto da un telefono cellulare o tablet tramite l'Internet e l'applicazione dedicata **Yoosee** (compatibile con Android e iOS).

**1. Scaricare ed installare l'applicazione** da Google Play oppure App Store cercando **Yoosee** o scansionare il codice qui sotto:

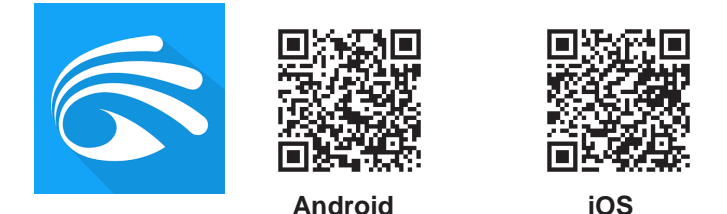

2. Creare utente: selezionare l'opzione (Register by email), quindi inserire l'indirizzo e-mail e la password desiderati.

| Lo        | gin                   | Regi      | ster       |
|-----------|-----------------------|-----------|------------|
| By Mobile | By Email/ID           | By Mobile | 🖲 By Email |
| +1        | America               | Ne        | xt         |
| Account   |                       |           |            |
| password  | 8                     |           |            |
| La        | gin                   |           |            |
| reg       | ister                 |           |            |
|           | Forget your password? |           |            |

49

# 3. Aggiungere il citofono nel applicazione: può essere aggiunto cercando nella rete locale (Smartlink) o manualmente

aggiunto cercando nella rete locale (Smartlink) o manualmente (l'opzione Manual Add).

# Connessione del telefono tramite WiFi:

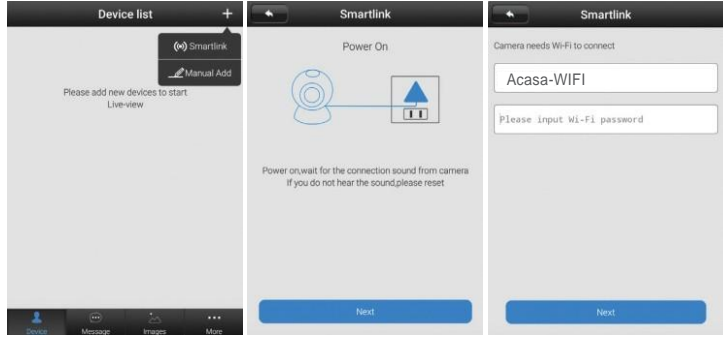

- · Premere il tasto "+" quindi selezionare l'opzione "Smartlink".
- · Alimentare l'unità esterna quindi premere "Next".
- Inserire la password della rete WiFi mostrata sullo schermo (siate sicuri che il tuo telefono cellulare sia connesso alla stessa rete WiFi a cui desidera connettere il citofono). Premere Next.

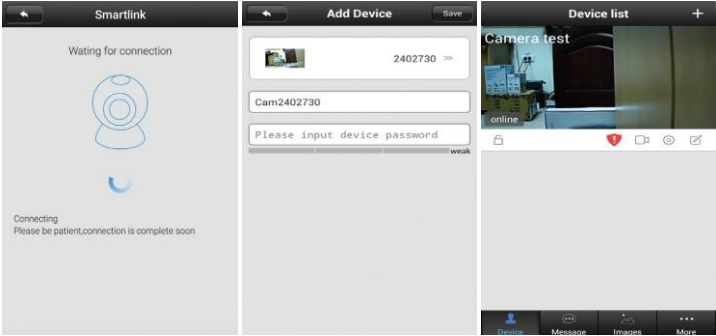

- Aspettare la connessione del citofono.
- Una volta trovato il dispositivo, sullo schermo apparirà l'interfaccia dove è possibile impostare un nome per esso e inserire la password (default 123123). Selezionare "Save".

Se l'operazione è andata a buon fine, sara in grado di

visualizzare sullo schermo l'immagine inviata dal citofono e lo stato online. Note:

- Utilizzare l'opzione Smartlink solo dopo aver alimentato o impostato l'unità
- A causa della complessa procedura di auto-configurazione e delle interferenze, potrebbe non essere possibile aggiungere il dispositivo dal primo tentativo. Ripettere i passaggi dall'alimentazione o dal ripristino dell'unità.
- L'opzione Smartlink non sopporta connessione Wi-Fi 5G

**Procedura di reset**: premere il tasto Reset per 10-20 secondi quindi attendere 60 secondi il riavvio del dispositivo.

## Connessione del citofono alla rete LAN:

- Alimentare e ripristinare l'unità esterna.
- Connetti l'unità alla tua rete internet locale (in router oppure switch) con l'ausilio di un cavo ethernet
- Assicurarsi che lo smartphone sia connesso alla stessa rete con le videocamere (router wireless). Aprire l'applicazione.

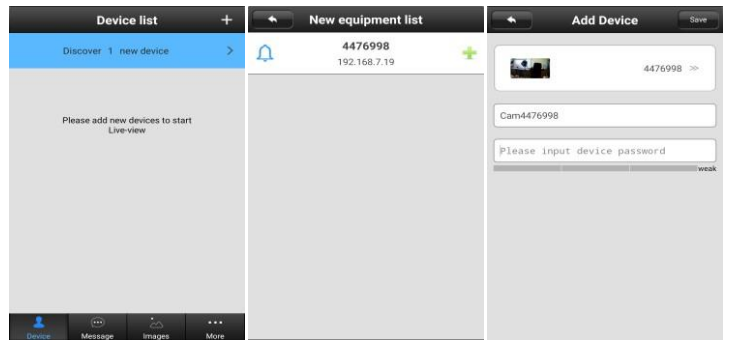

- L'applicazione cerca e trova automaticamente il dispositivo nella rete. Selezionare il dispositivo trovato.
- Nella nuova interfaccia premere l'icona + per aggiungere il dispositivo trovato. Sullo schermo apparirà l'interfaccia dove è possibile impostare un nome e inserire la password (password default 123123). Premere "Save".
- Se ll'operazione è andata a buon fine, lo schermo mostrerà l'immagine dalla videocamera e lo stato Online.

In caso di connessione internet cablata, è possibile aggiungere il dispositivo nell'applicazione anche manualmente tramite l'opzione "Manual Add" utilizzando le informazioni presenti sull'etichetta sul retro dell'unità esterna.

- Alimentare o ripristinare l'unità esterna.
- Connetti l'unità alla rete internet locale (in router oppure switch) con un cavo ethernet
- Assicurarsi che lo smartphone sia connesso alla stessa rete della videocamerae (router wireless).
- Premere il tasto + e selezionare l'opzione "Manual Add".
- Inserire l'ID dell'unità, un nome a scelta e la password di accesso (default 123123). L'ID e la password si trovano sull'etichetta incollata sul retro dell'unità esterna.
- Se l'operazione ha avuto successo, lo schermo mostrerà l'immagine dalla videocamera e lo stato Online.

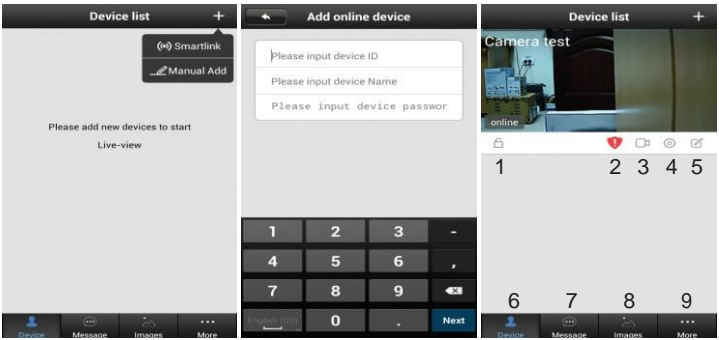

**Opzioni disponibili sullo schermo:** 1 - armare/disarmare sistema; 2 - avviso necessità cambio password; 3 - visualizzazioni registrazioni (sulla scheda); 4 - impostazioni camera; 5 - modifica camera; 6 - lista camere; 7 - cronologia eventi; 8 - visualizzazione foto; 9 - impostazioni generali;

**Password accesso:** Dopo diversi utilizzi, l'applicazione richiederà automaticamente la modifica della password come misura di sicurezza. Per fare ciò, vada al menu delle impostazioni della videocamera. Una volta cambiata la password la password, annotala da qualche parte, per non dimenticarla. Se ha perso o dimenticato la password, seguire la procedura di ripristino e quindi riprendere la procedura di configurazione.

**Elimina dispositivo dall'applicazione:** tenere premuto sull'immagine del dispositivo desiderato nell'elenco dei dispositivi, quindi selezionare l'opzione "Delete".

## 6. Instruzioni d'uso

Quando arriva un ospite e preme il pulsante sull'unità esterna per suonare, il cicalino interno suona (può disattivare il cicalino solo rimovendo le batterie, altrimenti suona la musica che ha scelto) e riceverà un avviso di chiamata sul telefono.

ATTENZIONE: Per ricevere avvisi sul telefono cellulare deve essere connesso a Internet e avere l'applicazione dedicata sempre in esecuzione.

Per rispondere alla chiamata dall'interfono, far scorrere lo schermo sul pulsante verde. Lo schermo sarà l'immagine in tempo reale e alcune opzioni descritte di seguito.

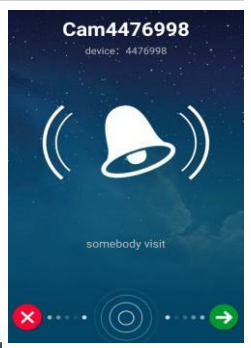

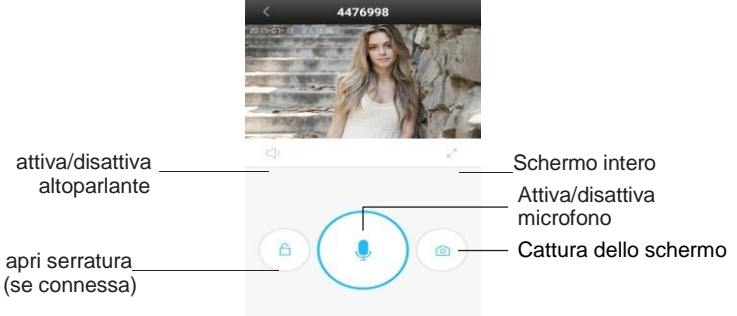

## Interfaccia a schermo intero:

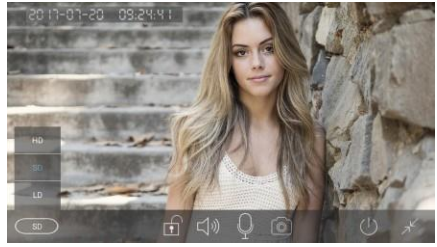

- 1 qualità immagine
- 2 apri/chiudi serratura
- 3 attiva/disattiva altoparlante
- 4 attiva/disattiva microfono
- 5 cattura dello schermo
- 6 ritorna all'elenco dei dispositivi
- 7 ritorna al menu precedente

# 7. Impostazioni camera

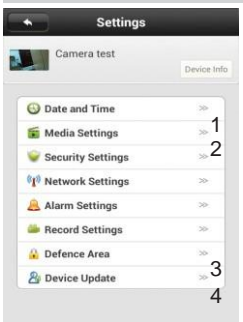

- 1 Data e ora
- 2 Impostazioni media: formato video, volume
- e immagine rovesciata
- 3 impostazioni di sicurezza: cambia password per admin e ospiti
- 4-impostazioni rete: LAN o wireless
- 5 impostazioni alarme: Selezionare se si desidera ricevere avvisi di rilevamento del movimento. Attenzione: questa opzione funziona solo quando il sistema è inserito (il lucchetto dietro l'immagine è chiuso)
- 6-impostazioni registrazione:

Manual recording (Registrazione manuale): la fotocamera registra solo quando si sposta il pulsante "Record switch" verso destra. I file registrati manualmente avranno "M" nel nome. Alarm recording (registrazione ad alarme): la camera registra su scheda SD in caso di rilevamento del movimento. I file registrati sotto alarme avranno "A" nel nome.

**Scheduled recording** (registrazione programmata): la videocamera registra solo nell'intervallo di tempo impostato. I file registrati dal programma avranno "S" nel nome.

7-l'opzione non è sopportata da questo dispositivo

8 - aggiornamento firware (se si dispone di un file di aggiornamento rilasciato dal produttore)

#### 8. Rilevamento movimento

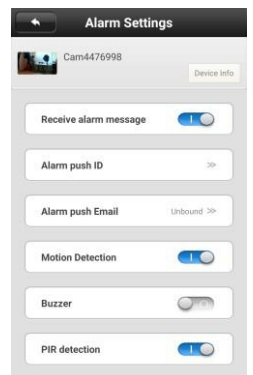

Per utilizzare la funzione di rilevamento del movimento, assicurarsi che il sistema sia inserito (il blocco sotto l'immagine è chiuso, premerlo se appare aperto per chiuderlo), quindi attivare le opzioni nel menu delle impostazioni della sveglia come nell'immagine.

Il dispositivo ha anche la possibilità di acquisire e inviare una foto al rilevamento del movimento tramite e-mail. Per fare ciò, seleziona l'opzione "Allarme push email" e compila i campi in base al tuo provider di posta elettronica.

**Esempio:** per gli indirizzo tipo @gmail.com usare smtp.gmail.com e a porta 465.

IT

#### Unità esterna (camera)

Chipset Sensore immagine Risoluzione video l enti Angolo visualizzazione Illuminazione minima Audio Compressione video Bilanciamento bianco IR LED IR-CUT Rete Protocolli supportati Standard Wireless Indirizzo IP Alarme Slot scheda Alimentazione Tasto reset Temperatura di utilizzo Standard Waterproof Dimensioni

#### Unità interna

Frequenza Raggio Suonerire Alimentazione Dimensioni

Hi3518E CMOS 1280x720 px ( 1.0 megapixel) f: 2.5mm, F:2.4 110° 0.1Lux Full duplex: difuzor si microfon incorporate H.264 Auto 6 buc Auto RJ-45 10/100Mbps TCP/IP.UDP.SMTP.DHCP.UPnP.P2P.ONVIF 802.11 b/a/n Statico o dinamico Ril. movimento Micro SD max 64GB 12V / 1.5A DC Da -26°C ~ +60°C IP66 132 x 86 x 28 mm

433 MHz Fino a 100m in campo aperto 52 3 x batterie AAA 79 x 85 x 25 mm

# 1. Les caracteristiques generales

- Design simple et attractif
- Technologie Smartlink pour le reglage facile
- Compression video H.264
- Image HD 720P
- Visibilite pendant la nuit a l'aide de 6 LED-s IR integres.
- Fonction IR-CUT
- Communication Full Duplex entre l'unite d'exterieur et le telephone intelligent avec l'application dediee.
- Fonction pour l'annulation de l'echo et le bruit de fond
- Supporte l'enregistrement local sur la microcarte SD a maximum 64 (celleci doit etre achetee separement)
- Supporte la realisation et la sauvegarde des photos dans le telephone
- Application dediee **Yoosee** compatible avec les systemes d'operation Android et iOS
- Connexion a l'internet wireless ou par le cable
- Capteur de mouvement integre
- Sonnerie d'interieur avec 52 tons musicaux
- Supporte la commande d'ouverture de la serrure a distance par l'application dediee
- Le paquet comprend une sonnerie d'interieur et une unite d'exterieur avec le camescope
- Unite d'exterieur resistant a l'umidite et aux intemperies conformement au standard IP66

2. La description de l'appareil

# La sonnerie interieure

Sonerie

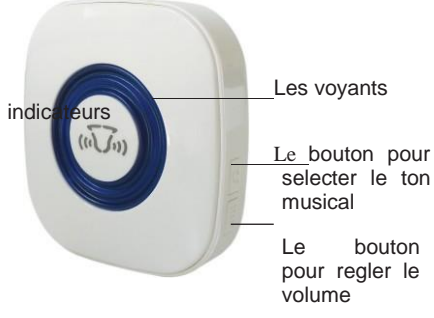

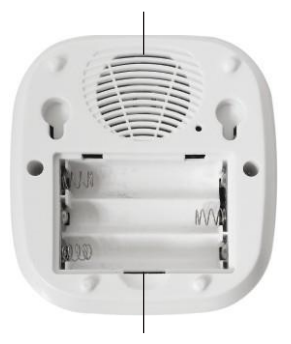

Le compartiment des batteries

# Unite d'exterieur (le cameroscope)

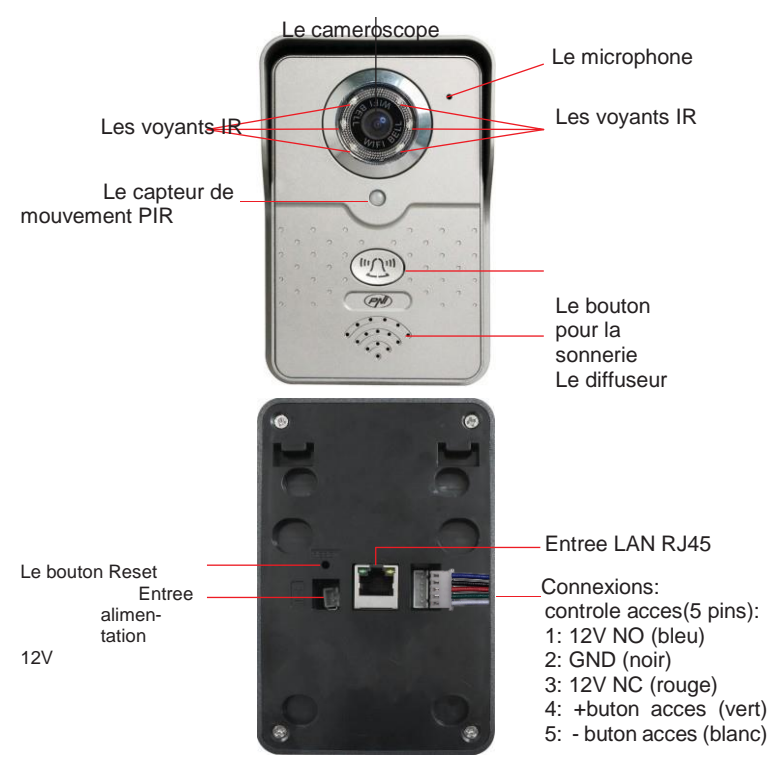

Les connexions pour le controle de l'acces (5 fils):

- Les connecteurs 1 + 2: la commande NO (12V) connectez la serrure Fail Secure a ces 2 connecteurs
- Les connecteurs 2 + 3: Comanda NC (12V) connectez la serrure Fail Safe a ces 2 connecteurs
- Les connecteurs 4 + 5: connectez le bouton d'acces a ces 2 connecteurs

La proposition de montage

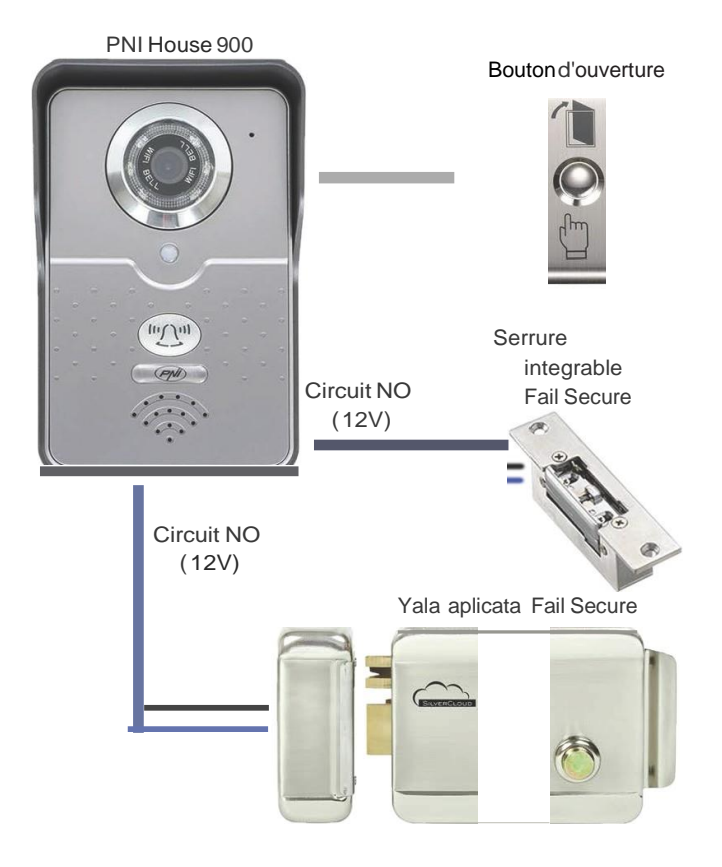

**Observation:** Pour l'utilisation de l'interphone dans un systeme de controle de l'acces qui comprend egalement une serrure ou un bouton d'acces, on vous recommande de contacter une personne autorisee, qui a les connaissances necessaires dans ce domaine et peut interpreter correctement toutes les expressions techniques et les schemas de ce manuel.

## 3. L'installation de la carte de memoire

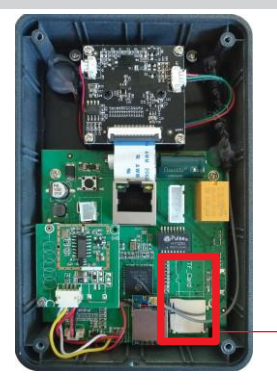

L'unite d'exterieur permet l'enregistrement local des images du cameroscope sur une carte de memoire micro SD, que vous pouvez acheter separement. Celle-ci supporte les cartes de la 4-me classe ou plus grande et la capacite maximale de 64 GB.

Pour introduire la carte de memoire vous devez devisser les 4 vis qui se trouvent derriere l'unite d'exterieur et ensuite vous devez enlever le couvercle. Introduisez la carte de memoire dans le slot dedie dans la direction indiquee sur la carte mere.

Slot carte de memoire et l'indicateur de la direction d'introduction

**Observation:** Si le produit a le sceau sur un des vis, vous pouvez le rompre pour introduire la carte de memoire, sans perdre la garantie.

# 4. Le montage de l'appareil

ATTENTION: On recommande le reglage et la verification avant de faire des trous dans le mur.

# La sonnerie d'interieur:

- Mesurez la distance entre les trous derriere la sonnerie et introduisez dans le mur 2 clous ou vis en respectant la distance mesuree.
- Fixez la sonnerie sur le mur.

# L'unite d'exterieur:

- Enlevez la protection en plastique derriere l'unite d'exterieur en devissant le vis de la partie inferieure.
- Fixez la protection en plastique sur le mur, ou vous voulez monter l'unite et marquez avec le crayon devant les trous et pour les fils;

Faites les trous dans le mur devant les marquages anterieurs, ensuite introduisez les goupilles et realisez le cablage afferent (alimentation, internet, serrure, bouton d'acces, en fonction des options desirees)

- Fixez la protection en plastique sur le mur avec les vis inclus dans le paquet.
- Fixez l'unite d'exterieur dans la protection en plastique et vissez le vis dans la partie inferieure.

Observation: Pour l'utilisation de l'interphone dans un systeme de controle de l'acces qui comprend egalement une serrure ou un bouton d'acces, on vous recommande de contacter une personne autorisee, qui a les connaissances necessaires dans ce domaine.

# 5. Ajouter et acceder au dispositif du telephone mobile

Le dispositif peut etre accede a distance du telephone mobile ou de la tablette electronique par l'internet et par l'application dediee **Yoosee** (disponible pour les systemes d'operation Android et iOS).

**1. Telechargez et installez l'application** de Google Play ou App Store en cherchant **Yoosee** ou scannez le code ci-dessous:

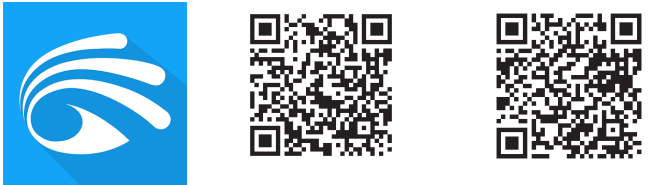

# Android

iOS

2. Creez un compte pour l'utilisateur: selectez l'option d'enregistrement par e-mail (Register by email), ensuite introduisez votre adresse de e-mail et le mot de passe desire.

|            |                       | Register  |            |
|------------|-----------------------|-----------|------------|
| By Mobile  | in By Email/ID        | By Mobile | 💿 By Email |
| O by moone | 0 1/1111              | Ne        | xt         |
| +1         | America               |           |            |
| Account    |                       |           |            |
| password   | 8                     |           |            |
| Log        | in                    |           |            |
| regis      | iter                  |           |            |
|            | Forget your password? |           |            |
|            |                       |           |            |
|            |                       |           |            |

**3. Ajoutez l'interphone dans l'application:** celui-ci peut etre ajoute par la recherche automatique dans le reseau (Smartlink) ou par la recherche manuelle (l<sup>1</sup>option Manual Add).

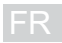

## La methode de connexion de l'interphone par WiFi:

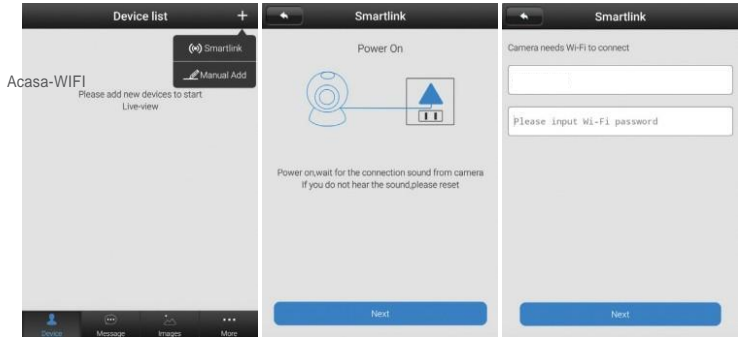

- Appuyez sur le bouton "+" ensuite selectez l'option "Smartlink".
- Alimentez l'unite d'exterieur, ensuite appuyez sur "Next".
- Introduisez le mot de passe du reseau WiFi visible sur l'ecran (le telephone mobile doit etre connecte a WiFi, au reseau auquel vous voulez connecter egalement l'interphone). Appuyez sur Next.

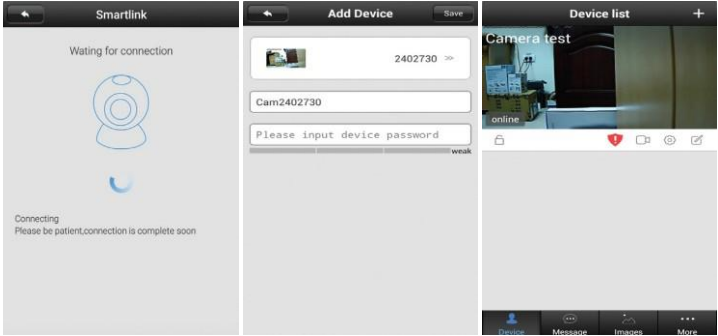

- Attendez la connexion de l'interphone.
- Apres avoir trouve le dispositif, sur l'ecran est visible l'interface ou vous pouvez introduire un nom pour celui-ci et le mot de passe pour l'acces (le mot de passe par defaut est 123123). Selectez "Sauvegarder".

Si la demarche a ete realisee avec succes, vous pouvez visualiser sur l'ecran l'image transmise et le statut Online.

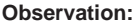

- Utilisez l'option Smartlink seulement apres le nouveau reglage et la nouvelle alimentation de l'unite.
- A cause de la procedure complexe de la configuration et des interferences, il est possible que vous ne reussissiez pas de votre premier essai. Commencez de nouveau le nouveau reglage et la nouvelle alimentation de l'unite.
- L'option Smartlink ne supporte pas la connexion Wi-Fi 5G

La procedure de reinitialisation: appuyez sur le bouton reset pendant 10-20 secondes, ensuite attendez 60 secondes la reinitialisation.

## La methode de connexion de l'interphone au reseau LAN:

- Alimentez ou reinitialisez l'unite d'exterieur.
- Connectez l'unite au reseau local d'internet (en router ou switch) avec un cable ethernet
- Le smartphone doit etre connecte au meme reseau avec le camera (le router wireless). Ouvrez l'application.

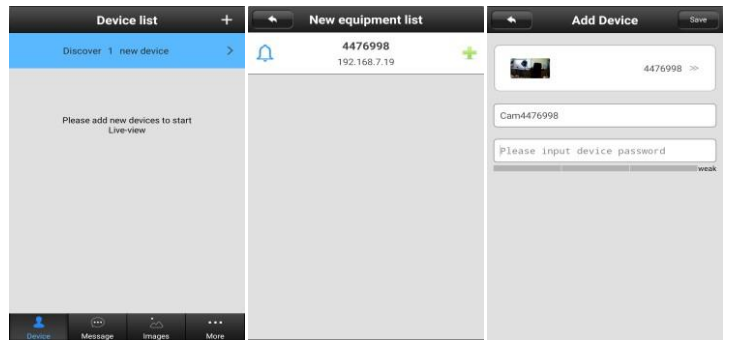

- L'application va chercher et trouver automatiquement le dispositif dans le reseau. Selectez le dispositif trouve.
- Dans la nouvelle interface appuyez sur le bouton + pour ajouter le dispositif trouve. Sur l'ecran sera visible l'interface ou vous pouvez introduire un nom pour celui-ci et le mot de passe pour l'acces (le mot de passe par defaut est 123123). Selectez "Sauvegarder".
- Si la demarche a ete realisee avec succes, vous pouvez visualiser sur l'ecran l'image transmise et le statut Online. **Observation:** Repetez la procedure si vous de reussissez pas de votre premier essai

FR

Dans le cas de la connexion par cable a l'internet vous pouvez ajouter le dispositif dans l'application et par la procedure manuelle a l'aide de l'option "**Manual Add**" en utilisant les informations mentionnees sur l'etiquette derriere l'unite d'exterieur.

• Alimentez ou reinitialisez l'unite d'exterieur.

.

- Connectez l'unite au reseau local d'internet (en router ou switch) avec un cable ethernet.
- Le smartphone doit etre connecte au meme reseau avec le camera (le router wireless)..
- Appuyez sur le bouton + et selectez l'option "Manual Add".
- Introduisez le ID mentione sur l'unite, un nom au choix et le mot de passe pour l'acces (le mot de passe par defaut est 123123). Le ID et le mot de passe se trouvent sur l'etiquette derriere l'unite d'exterieur.
- Si la demarche a ete realisee avec succes, vous pouvez visualiser sur l'ecran l'image transmise et le statut Online.

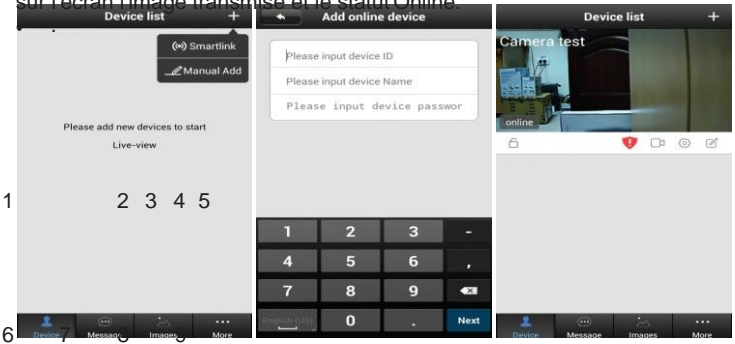

Les options disponibles sur l'ecran de previsualisation: 1 - armer / desarmer le systeme; 2 - avertissement pour changer le mot de passe; 3 - visualisation des enregistrements (sur la carte); 4 - reglage du camera; 5 - editer le camera; 6 - liste des dispositifs; 7 - histoire des evenements; 8 - visualisation des photos; 9 - reglages generaux;

Le mot de passe: apres quelques utilisations l'application va demander automatiquement le changement du mot de passe comme mesure de securite. A cet effet accedez au menu des reglages du camera. Apres avoir change le mot de passe, vous devez l'ecrire pour ne le pas oublier. Si vous avez perdu ou oublie le mot de passe, suivez la procedure de reinitialisation et ensuite repetez la procedure de reglage dans l'application.

Effacer le dispositif de l'application: appuyez longuement sur l'image qui correspond au dispositif desire de la liste des dispositifs et ensuite selectez l'option "Delete".

# 6. L'utilisation du dispositif

Lorsque quelqu'un vient vous visiter et appuye sur le bouton de sonnerie de l'unite exterieure, la syrenne d'interieur va sonner (elle peut etre arretee si vous enlevez les batteries) et sur le telephone vous allez recevoir une alerte similaire a l'appel telephonique.

**ATTENTION:** Pour recevoir les alertes sur le telephone mobile vous devez etre connecter a l'internet et avoir l'application dediee toujours en fonction.

Pour prendre l'appel de l'interphone glissez sur l'ecran vers le bouton vert. Sur l'ecran sera affichee l'image transmise en temps reell et quelques options decrites ci-dessous.

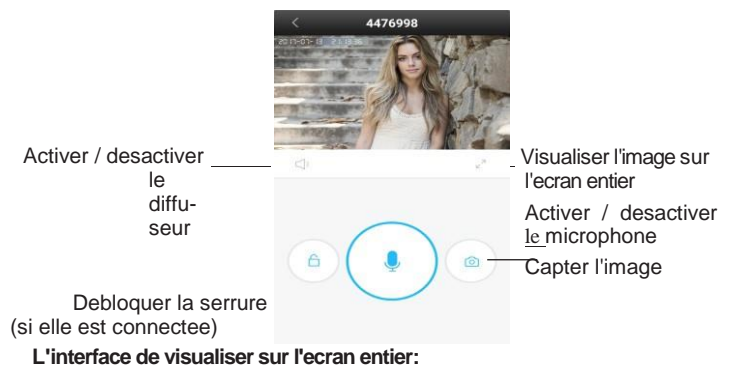

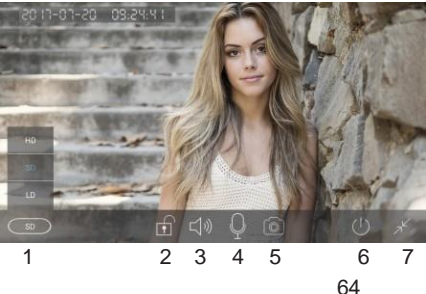

1 - selecter la qualite de l'image

2 - ouvrir / fermer la serrure
3 - activer / desactiver le diffuseur
4 - activer / desactiver le microphone
5 - capture de liimage
6 - revenir a la liste des dispositifs
7 - revenir au menu anterieur

# 7. Les reglages du camera

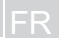

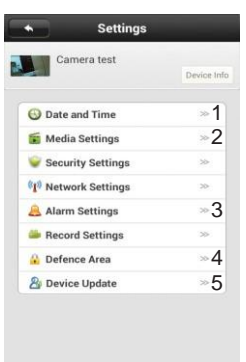

1 - regler la date et l'heure

2 - les reglages media: format video, volume du son et l'image renversee 3 - les reglages de securite: le changement du mot

- de passe pour l'administrateur et les visiteurs
- 4 les reglages du reseau: LAN ou wireless

5 - les reglages de l'alarme: selectez cette option, si vous voulez recevoir les alertes a la detection du mouvement. Attention: cette option

fonctionne si le systeme est arme (la serrure sous l'image est fermee)

6 - les reglages de l'enregistrement:

Manual recording (enregistrement manuel): le camera enregistre si vous tournez le bouton "Record switch" a droite. Les fichiers enregistres dans la commande manuelle auront un "M" dans le nom.

Alarm recording (enregistrement a l'alarme): le camera enregistre sur la carte SD au cas de l'alarme (detection du mouvement). Les fichiers enregistres dans la commande manuelle auront un "A" dans le nom.

Scheduled recording (enregistrement programme): le camera enregistre seulement pendant l'interval selecte. Les fichiers enregistres en fonction du programme auront un "S" dans le nom.

- cette option n'est pas supportee par le dispositif

7 - actualisation du firmware du dispositif (si vous avez un fichier pour l'actualisation delivre par le producteur)

#### 8. Detection du mouvement

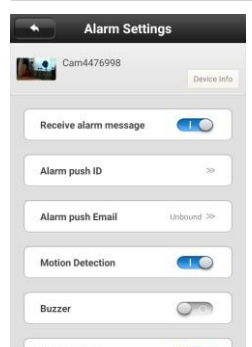

Pour utiliser la fonction de detection au mouvement, le systeme doit etre arme (la serrure sous l'image est fermee, si elle est ouverte, appuyez sur la serrure pour la fermer), ensuite activez les options du menu des reglages de l'alarme conformement a l'image reliee.

Le dispositif a l'option de capter et envoyer une photo a la detection du mouvement, par e-mail. A cet effet selectez l'option "Alarm push Email" et completez les champs en fonction du fournisseur exemple: utilise. Par pour les adresses @gmail.com utilisez smtp.gmail.com et le port de

communication 465.

# 9. Les specifications techniques

#### L'unite d' exterieur (le camera)

Chipset Capteur de l'image Resolution video Lentilles Angle visualisation Illumination minimale Audio Compression video Balance de blanc Infrarouge Les vovants IR IR-CUT Interface du reseau Les protocoles supportes Standard Wireless Adresse IP supportee Alarme Slot de la carte Alimentation Buton de reset Temperature d'utilisation Humidite d'utilisation Temperature du milieu de stockage Humidite du milieu de stockage Standard Waterproof Dimensions de l'unite

Hi3518F CMOS 1280x720 px (1.0 megapixel) f: 2.5 mm, F:2.4 110° 0.1Lux Full duplex: diffuseur et microphone integres H 264 non-aiustable oui. automatique 6 automatique RJ-45 10/100Mbps TCP/IP,UDP,SMTP,DHCP,UPnP,P2P,ONVIF 802.11 b/a/n statique ou dvnamique au mouvement micro SD maximum 64 GB 12V / 1 5A DC oui -26°C ~ +60°C 10% ~ 80% (sans condensat) -10 ~ 60°C 0% ~ 90% (sans condensat) IP66 132 x 86 x 28 mm

| La      | sonnerie       | d'interieur |
|---------|----------------|-------------|
| Freque  | ence de la cor | mmunication |
| Distand | ce pour la cor | mmunication |
| Alimen  | tation         |             |
| Dimen   | sions          |             |

433 MHz jsuqu'a 100m dans le champ ouvert 52 3 x batterie/accumulateur AAA 79 x 85 x 25 mm

# 1. Caracteristici generale

- · Design simplu si atractiv
- Tehnologie Smartlink pentru setare facila
- Compresie video H.264
- Imagine la calitate HD 720P
- Vizibilitate pe timp de noapte cu ajutorul celor 6 LED-uri IR incorporate
- Functie IR-CUT
- Comunicare Full Duplex intre unitatea de exterir si telefon inteligent cu aplicatia dedicata
- Functie anulare ecou si zgomot de fundal
- Suporta inregistrare locala pe card micro SD de max 64 (se achizitioneaza separat)
- · Suporta realizarea si salvarea de fotografii in telefon
- Aplicatie dedicata Yoosee compatibila cu sistemele de operare Android si iOS
- Conexiune la internet wireless sau prin cablu
- · Senzor de miscare incorporat
- Sonerie de interior cu 52 de tonuri muzicale
- · Suporta comanda deschidere yala de la distanta prin aplicatia dedicata
- Pachetul contine o sonerie de interior si o unitate de exterior cu camera video
- Unitate de exterior rezistenta la umezeala si intemperii conform standard IP66

# 2. Descriere dispozitiv

# Sonerie interioara

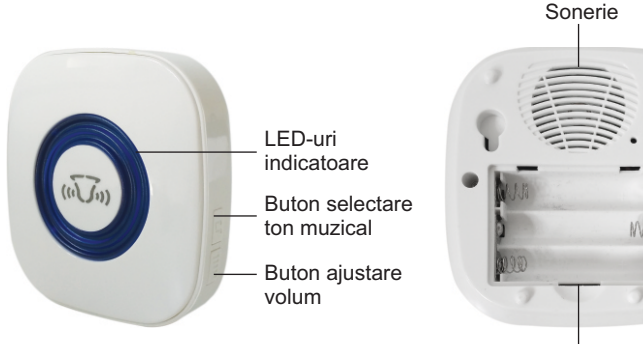

Compartiment baterii

## Unitate de exterior (camera video)

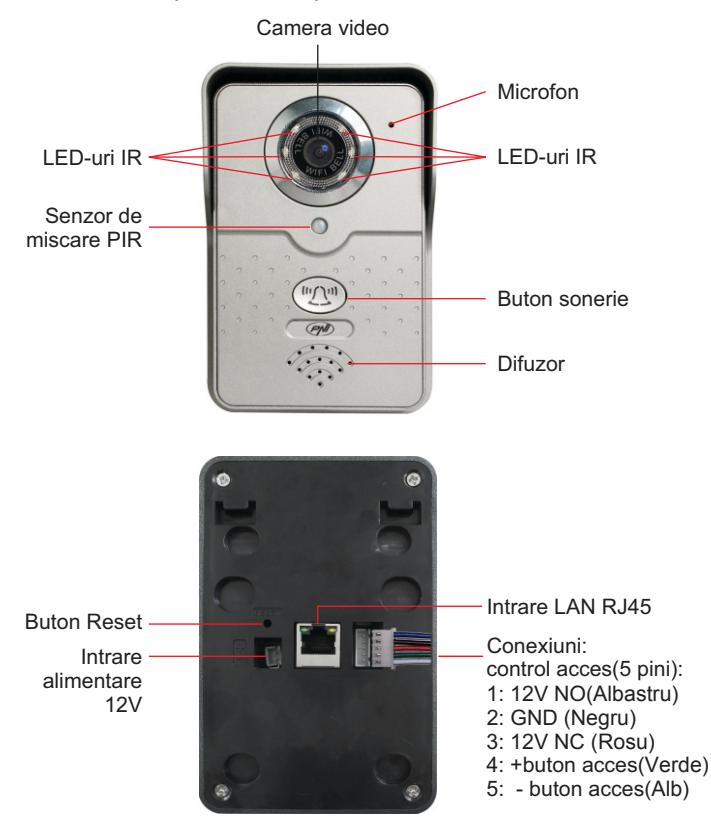

Conexiuni control acces (5 fire):

- pinii 1 + 2: Comanda NO (12V) conectati yala Fail Safe la acesti 2 pini
- pinii 2 + 3: Comanda NC (12V)conectati vala Fail Secure la acesti 2 pini
- pinii 4 + 5: conectati butonul de acces la acest 2 pini

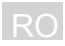

# Sugestie de montaj

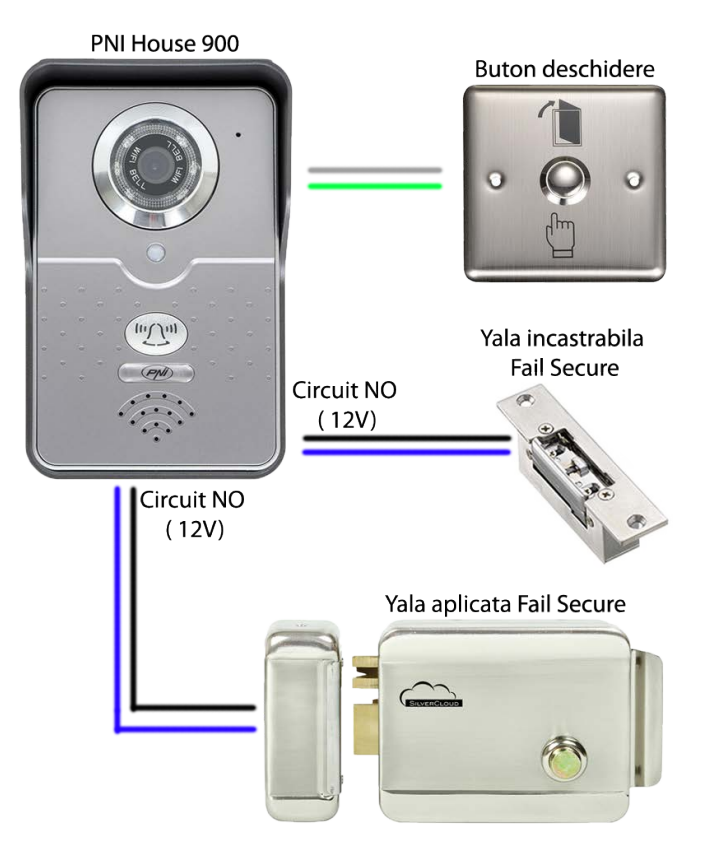

**Nota:** Pentru utilizarea interfonului intr-un sistem de control acces ce contine si o yala sau un buton de acces va recomandam sa apelati la o persoana autorizata ce detine cunostinte in domeniu. si poate interpreta corect toti termenii tehnici, si schemele prezente in acest manual.

## 3. Instalarea cardului de memorie

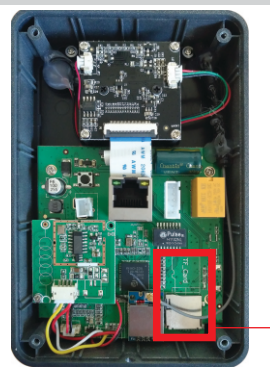

Unitatea de exterior permite inregistrarea locala a imaginilor surprinse prin camera video pe un card de memorie microSD ce il puteti achizitiona separat. Aceasta suporta carduri de clasa 4 sau mai mare si capacitate maxima de 64GB.

Pentru a introduce cardul de memorie trebuie sa indepartati cele 4 suruburi de pe spatele unitatii de exterior si apoi sa scoateti capacul. Introduceti cardul de memorie in slotul dedicat in directia indicata pe placa de baza.

Slot card de memorie si indicator directie de introducere

**Nota:** Daca produsul are un sigiliu pe unul din suruburi il puteti rupe pentru a introduce cardul de memorie fara a pierde garantia.

# 4. Montarea dispozitivului

ATENTIE: Recomandam setarea si testarea dispozitivului inainte de a efectua gauri in perete.

## Sonerie de interior:

- masurati distanta dintre gaurile de pe spatele soneriei si introduceti in perete 2 cuie sau holzsuruburi respectand distanta masurata
- fixati soneria pe perete

# Unitate de exterior:

- indepartati protectia din plastic de pe spatele unitatii de exterior indepartand surubul din partea de jos a acesteia
- asezati protectia din plastic pe peretele unde doriti montarea unitatii si marcati cu un creion in dreptul gaurilor de prindere, si pentru fire;
- efectuati gauri in perete in dreptul marcajelor anterioare apoi introduceti diblurile in acestea, si efectuati cablajele aferente ( alimentare, internet,

yala, buton acces, in functie de optiunile dorite)

- prindeti protectia din plastic pe perete cu suruburile incluse in pachet
- pozitionati unitatea de exterior in protectia din plastic si insurubati la loc surubul din partea de jos.

**Nota:** Pentru utilizarea interfonului intr-un sistem de control acces ce contine si o yala sau un buton de acces va recomandam sa apelati la o persoana autorizata ce detine cunostinte in domeniu.

# 5. Adaugare si accesare dispozitiv de pe telefonul mobil

Dispozitivul poate fi accesat de la distanta de pe un telefon mobil sau tableta prin intermediul internetului si a aplicatiei dedicate **Yoosee** (disponibila pentru sistemele de operare Android si iOS).

1. Descarcati si instalati aplicatia din Google Play sau App Store cautand Yoosee sau scanati codul de mai jos:

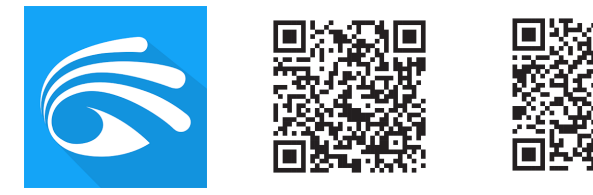

Android

iOS

2. Creati un cont de utilizator: selectati optiunea de inregistrare prin email (Register by email), apoi introduceti adresa dvs. de email si parola dorita.

| Login                     | Register               |
|---------------------------|------------------------|
| By Mobile     By Email/ID | By Mobile     By Email |
| +1 America                | Next                   |
| Account                   |                        |
| password                  |                        |
| Login                     |                        |
| register                  |                        |
| Eorget your password?     |                        |
# 3. Adaugati interfonul in aplicatie: acesta poate fi adaugat prin cautare automata in retea (Smartlink) sau manual (optiunea Manual Add).

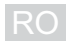

## Metoda de conectare a interfonului prin WiFi:

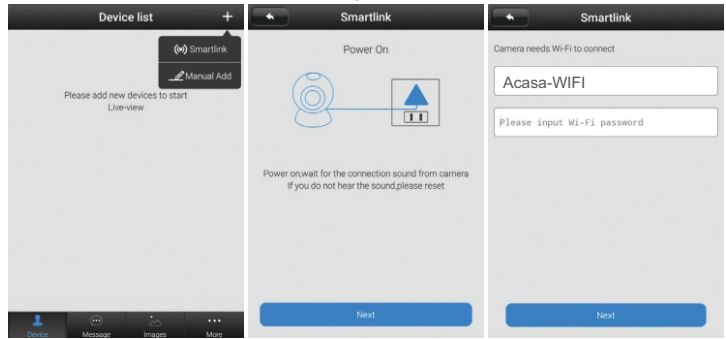

- · Apasati butonul "+" apoi selectati optiunea "Smartlink".
- Alimentati unitatea de exterior apoi apasati "Next".
- Introduceti parola de la reteaua WiFi aparuta pe ecran (asigurati-va ca telefonul mobil este conectat la reteaua WiFi la care doriti si conectarea interfonului). Apasati Next.

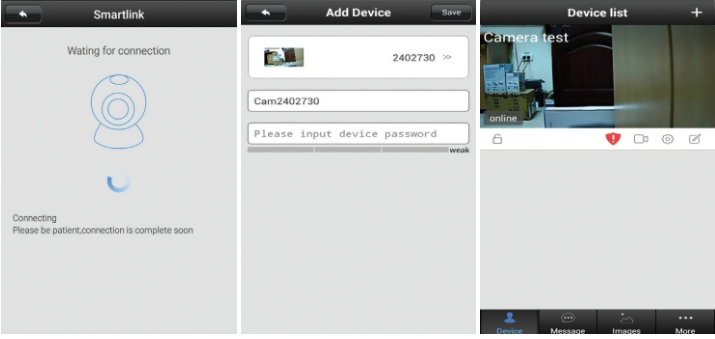

- Asteptati conectarea interfonului.
- Odata gasit dispozitivul, pe ecran va aparea interfata unde puteti seta un nume pentru acesta si sa introduceti parola de acces (implicit aceasta este 123123). Selectati "Save".

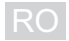

Daca adaugarea a fost realizata cu succes, pe ecran veti putea vizualiza imaginea transmisa de acesta si statusul Online.

- Note:
- Utilizati optiunea Smartlink doar dupa ce ati realimentat sau resetat unitatea
- Datorita procedurii complexe de autoconfigurare si a interferentelor, este posibil ca adaugarea sa nu reuseasca de la prima incercare. Reluati pasii incepand cu realimentarea sau resetarea unitatii.
- Optiunea Smartlink nu suporta conexiunea Wi-Fi 5G

**Procedura de reset**: apasati butonul de reset timp de 10-20 secunde apoi asteptati 60 sec restartarea acesteia.

## Metoda de conectare a interfonului la reteaua LAN:

- Alimentati sau resetati unitatea de exterior.
- Conectati unitatea la reteaua locala de internet (in router sau switch) cu
  ajutorul unui cablu ethernet
- Asigurati-va ca smartphone-ul este conectat la aceeasi retea cu camera (router wireless). Deschideti aplicatia

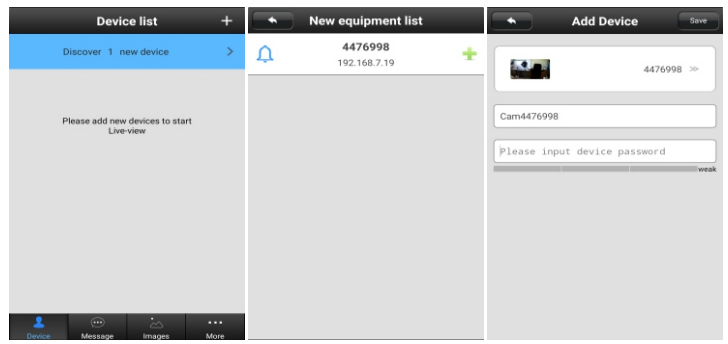

- Aplicatia va cauta si gasi automat dispozitivul in retea. Selectati dispozitivul gasit.
- In noua interfata apasati butonul + pentru a adauga dispozitivul gasit. Pe ecran va aparea interfata unde puteti seta un nume pentru acesta si introduce parola de acces (implicit aceasta este 123123). Selectati "Save".
- Daca adaugarea a fost realizata cu succes, pe ecran veti putea vizualiza imaginea transmisa de acesta si statusul Online.

Nota: Repetati procedura daca nu reusiti din prima.

In cazul conexiunii prin cablu la internet puteti adauga dispozitivul in aplicatie si in mod manual prin optiunea "**Manual Add**" utilizand informatiile furnizate pe eticheta de pe spatele unitatii de exterior.

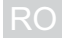

- Alimentati sau resetati unitatea de exterior.
- Conectati unitatea la reteaua locala de internet (in router sau switch) cu
  ajutorul unui cablu ethernet
- Asigurati-va ca smartphone-ul este conectat la aceeasi retea cu camera (router wireless).
- Apasati butonul + si selectati optiunea "Manual Add".
- Introduceti ID-ul de pe unitate, un nume la alegere si parola de acces (implicit aceasta este 123123). ID-ul si parola se gasesc pe eticheta lipita pe spatele unitatii de exterior.
- Daca adaugarea a fost realizata cu succes, pe ecran veti putea vizualiza imaginea transmisa de acesta si statusul Online.

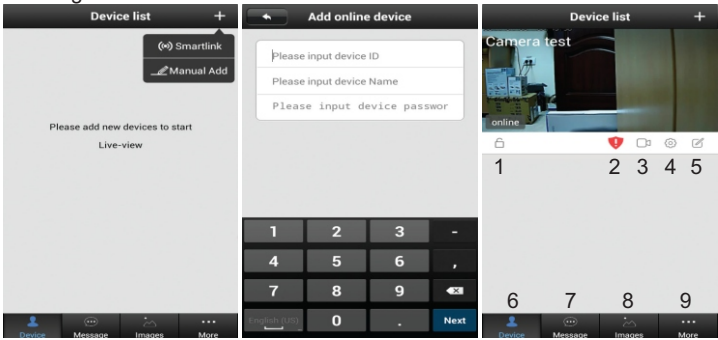

**Optiuni disponibile pe ecranul de previzualizare:** 1 - armare/dezarmare sistem; 2 - avertizare necesitate schimbare parola; 3 - vizualizare inregistrari (de pe card); 4 - setari camera; 5 - editare camera; 6 - lista dispozitive; 7 - istoric evenimente; 8 - vizualizare foto realizate; 9 - setari generale;

**Parola acces:** Dupa cateva utilizari aplicatia va cere automat schimbarea parolei de acces ca si masura de siguranta. Pentru a realiza acest lucru accesati meniul de setari al camerei. Odata schimbata parola notati-o undeva sa nu o uitati. Daca totusi ati pierdut sau uitat parola urmati procedura de resetare si apoi reluati procedura de setare in aplicatie.

**Stergere dispozitiv din aplicatie:** tineti lung apasat pe imaginea corespunzatoare dispozitivului dorit din lista de dispozitive si apoi selectati optiunea "Delete".

## 6. Utilizarea dispozitivului

Cand cineva vine in vizita si va apasa butonul de sonerie de pe unitatea exterioara sirena de interior va suna (aceasta nu poate fi oprita decat daca ii scoateti bateriile, altfel suna cat tine tonul muzical ales) iar pe telefon veti primi o alerta asemanatoare unui apel telefonic.

**ATENTIE:** Pentru a primi alerte pe telefonul mobil trebuie sa fiti conectat la internet si sa aveti aplicatia dedicata pornita tot timpul.

Pentru a prelua apelul de la interfon glisati pe ecran spre butonul verde. Pe ecran va fi afisata imaginea transmisa in timp real si cateva optiuni descrise mai jos.

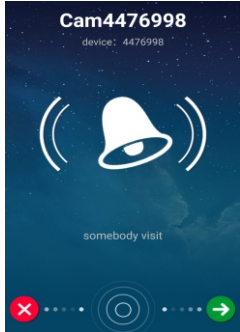

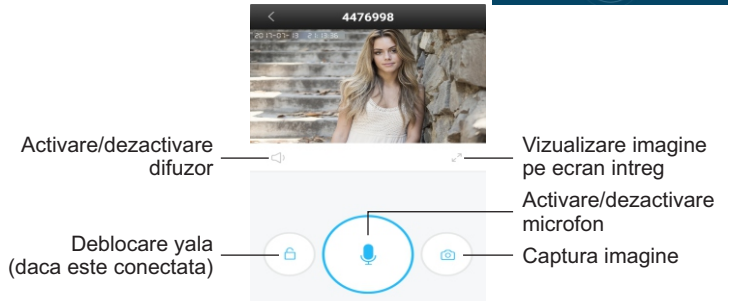

### Interfata de vizualizare ecran intreg:

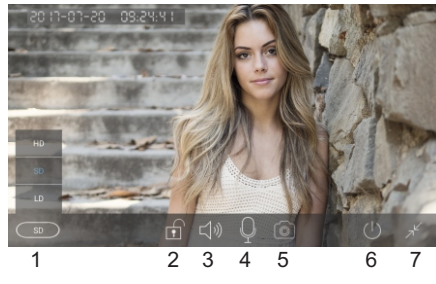

- 1 selectare calitate imagine
- 2 deschidere/inchidere yala
- 3 activare/dezactivare difuzor
- 4 activare/dezactivare microfon
- 5 captura imagine
- 6 revenire la lista
- dispozitive
- 7 revenire la meniul anterior

## 7. Setari camera

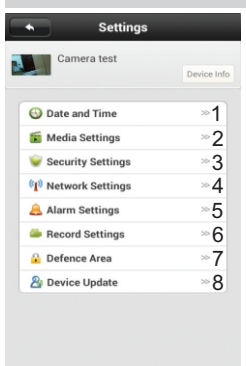

#### 1 - setari data si ora

2 - setari media: format video, volum sunet si rasturnare imagine

**3** - setari de siguranta: schimbare parola admin si vizitatori

4 - setari retea: LAN sau wireless

**5** - setari alarma: selectati daca doriti sa primiti avertizari la detectie miscare. Atentie: aceasta optiune functioneaza doar cand sistemul este armat (lacatul de sub imagine este inchis)

6 - setari inregistrare:

**Manual recording** (Inregistrare manuala): camera inregistreaza doar cand mutati butonul "Record switch" spre dreapta. Fisierele inregistrate la comanda manuala vor avea "**M**" in denumire.

Alarm recording (Inregistrare la alarma): camera inregistreaza pe cardul SD in caz de alarma (detectie miscare). Fisierele inregistrate la alarma vor avea "A" in denumire.

**Scheduled recording** (Inregistrare programata): camera inregistreaza doar in intervalul orar setat. Fisierele inregistrate in functie de program vor avea "**S**" in denumire.

7 - optiune nesuportata de acest dispozitiv

 ${\bf 8}$  - actualizare firmware dispozitiv (daca aveti un fisier de actualizare emis de producator)

# 8. Detectie miscare

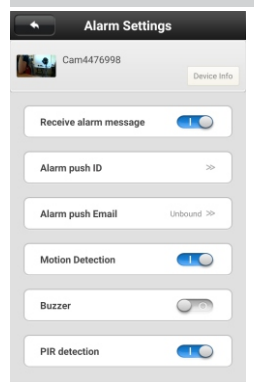

Pentru a utiliza functia de detectie la miscare asigurati-va ca sistemul este armat (lacatul de sub imagine este inchis, apasati pe el daca apare deschis pentru a-l inchide) apoi activati optiunile din meniul de setari de alarma ca in imaginea alaturata.

Dispozitivul are si optiunea de a capta si trimite o fotografie la detectie miscare prin email. Pentru aceasta selectati optiunea "Alarm push Email" si completati campurile in functie de furnizorul de email utilizat.

**Exemplu:** pentru adresele de tip @gmail.com utilizati smtp.gmail.com si portul de comunicare 465.

#### Unitate de exterior (camera)

Chipset Senzor imagine Rezolutie video I entile Unghi vizualizare Iluminare minima Audio Compresie video Balanta de alb Infrarosu I FD-uri IR **IR-CUT** Interfata retea Protocoale suportate Standard Wireless Adresa IP suportata Alarma Slot de card Alimentare Buton de reset Temperatura de utilizare Umiditate de utilizare Temperatura mediu depozitare Umiditate mediu depozitare Standard Waterproof Dimensiuni unitate

#### Hi3518F CMOS 1280x720 px ( 1.0 megapixel) f: 2.5mm, F:2.4 110° 0.1Lux Full duplex: difuzor si microfon incorporate H 264 Neaiustabila Da. automat 6 huc Automat RJ-45 10/100Mbps TCP/IP,UDP,SMTP,DHCP,UPnP.P2P.ONVIF 802.11 b/a/n Statica sau dinamica La miscare Micro SD max 64GB 12V / 1.5A DC Da -26°C ~ +60°C 10% ~ 80% (fara condens) -10 ~ 60°C 0% ~ 90% (fara condens) IP66 132 x 86 x 28 mm

#### Sonerie de interior

Frecventa comunicare Distanta comunicare Sonerii Alimentare Dimensiuni 433 MHz pana la 100m in camp deschis 52 3 x baterie/acumulator AAA 79 x 85 x 25 mm